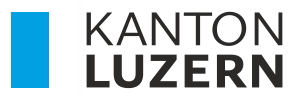

Bildungs- und Kulturdepartement Dienststelle Berufs- und Weiterbildung Betriebliche Bildung

## HANDBUCH PORTAL BERUFSBILDUNG LEHRBETRIEBS-SERVICES – LBS

| Autor   | Janine Rodríguez / Sandra Bühlmann |
|---------|------------------------------------|
| Version | 6.0                                |
| Datum   | 2025.3                             |

#### Neuerungen

| 09.2022 | Pkt. 7 Aktive Lehrverhältnisse – NEU Export ins Excel möglich – Seite 14                                                                                                |
|---------|----------------------------------------------------------------------------------------------------|
|         | Pkt. 8.3.4 Betrieb/üK – Lehrbetriebsadresse für Lehrvertrag auswählbar – Seite 20                                                                                       |
|         | Pkt. 8.7 LENA – Neuerungen ab 2023 – Seite 34                                                                                                    |
|         | Pkt. 9. Prüfungsanmeldungen – Register "Prüfungsanmeldung" wurde gestrichen – Seite 42                                                                                  |
| 07.2023 | Anpassung neues Layout                                                                                                    |
| 03.2025 | Anpassung neues Layout – PrintScreen's erneuert<br>1.3 Login – Pkt. 6 gestrichen (Notieren von Sicherheitscode)<br>2.2 Admin-Panel – Ansicht Icon Task-Leiste gelöscht. |

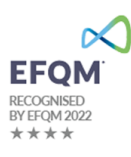

## Inhaltsverzeichnis

| 1 Allgemeine Informationen                                                                              | 4        |
|----------------------------------------------------------------------------------------------------|----------|
| 1.1 Helpdesk                                                                                            | 4        |
| 1.2 Anmeldung                                                                                           | 4        |
| 1.3 Login                                                                                               | 4        |
| 3 Benutzerverwaltung                                                                                    | 5        |
| 3.1 Wer benötigt ein Login?                                                                             | 5        |
| 3.2 Admin-Panel: Bewirtschaftung der Haupt-Account Daten und zusätzlichen Benutzer 3.2.1 Sprache ändern | 5<br>6   |
| 3.3 Weitere Benutzer erfassen                                                                           | 8        |
| 4 Lehrbetriebsgruppierung                                                                               | 10       |
| 5 Berufsbildungsportal Funktionen                                                                       | 11       |
| 5.1 Übersicht                                                                                           | 11       |
| 5.2 Benachrichtigungen                                                                                  | 11       |
| 5.2.1 Aufgaben Mitteilungen                                                                             | 11       |
| 5.2.2 Ubersicht Erfasste Anträge                                                                        | 11       |
| 6 Lehrbetrieb                                                                                           | 11       |
| 6.1 Adressmutation                                                                                      | 11       |
| 6.2 Dokumente nachreichen                                                                               | 13       |
| 7 Aktive Lehrverhältnisse                                                                               | 14       |
| 7.1 Lernenden Daten bearbeiten                                                                          | 14       |
| 8 Neuer Lehrvertrag einreichen                                                                          | 15       |
| 8.1 Wichtigste Neuerungen des Digitalen-Prozesses                                                       | 15       |
| 8.2 Was Sie VOR der Erfassung im Portal wissen müssen                                                   | 15       |
| 8.3 Die Lehrvertraaserfassuna Schritt für Schritt erklärt                                               | 16       |
| 8.3.1 Vertragsart                                                                                       | 16       |
| 8.3.2 Lernende Person                                                                                   | 17       |
| 8.3.3 Gesetzliche Vertretung                                                                            | 19       |
| 8.3.4 Betrieb und üK                                                                                    | 20       |
| 8.3.5 Entschadigung                                                                                     | 22       |
| 8.3.7 Beilagen                                                                                          | 23<br>24 |
| 8 3 8 Finverständniserklärung                                                                           | 24       |
| 8.3.9 Lehrvertrag einreichen                                                                            | 26       |
| 8.3.10 Information – Nächste Schritte                                                                   | 27       |
| 8.4 Probezeitverlängerung                                                                               | 29       |
| 8.5 Lehrzeitverlängerung                                                                                | 31       |
| 8.6 Antrag zur Lehrvertragsauflösung                                                                    | 32       |

| 8.7 LENA                                                                  | 34       |
|---------------------------------------------------------------------------|----------|
| 8.8 Bildungsbewilligung<br>8.8.1 Neue Bildungsbewilligung (BW) einreichen | 36<br>37 |
| 8.9 Berufsbildner                                                         | 38       |
| 8.9.1 Bestehende Berufsbildner bearbeiten                                 | 38       |
| 8.9.2 Neuen Berufsbildner erfassen                                        | 40       |
| 9 Prüfungsanmeldung                                                       | 41       |
| 9.1 Datenüberprüfung                                                      | 41       |
| 9.2 Beiblätter                                                            | 41       |

## **1** Allgemeine Informationen

## 1.1 Helpdesk

Bei Fragen, welche mit Hilfe dieser Dokumentation nicht gelöst werden können, wenden Sie sich bitte an den Helpdesk.

| Tel-Nr.        | 041 228 52 52                         |
|----------------|---------------------------------------|
| Mail           | portal-berufsbildung@lu.ch            |
| Öffnungszeiten | 09.00 – 11.30 Uhr / 13.30 – 16.30 Uhr |

#### 1.2 Anmeldung

Das Portal Berufsbildung - LBS ist eine browsergestützte Anwendung und besteht aus zwei Applikationen:

Um die Funktionen des Portals nutzen zu können, melden Sie sich auf folgender Website an:

Portal (LB-Services) <u>www.portal-berufsbildung.lu.ch</u>

Die Anmeldung im Tool für die Benutzerverwaltung und Accounteinstellungen erfolgt über folgenden Link:

Admin-Panel <u>https://portal.abraxas.ch/adminpanel</u>

#### 1.3 Login

Initial wird pro Lehrbetrieb ein Haupt-Account (LBLUxxxx) generiert. Jeder Lehrbetrieb hat die Möglichkeit, weitere Logins resp. Accounts für zusätzliche Benutzer zu vergeben. Siehe dazu Punkt 4.3 Benutzerverwaltung.

Das Login erfolgt mittels einer Zwei-Faktor-Authentifizierung (2FA) um einen möglichst hohen Datenschutz zu gewährleisten.

Für das erstmalige Einloggen in den Haupt-Account gehen Sie wie folgt vor:

- 1. Rufen Sie die Website: <u>www.portal-berufsbildung.lu.ch</u> auf
- 2. Geben Sie Ihren Benutzernamen (LBLUxxxx) und das Passwort ein
- 3. Wählen Sie einen Service\* für die 2FA aus
- 4. Erfassen Sie Ihre Natel-Nr/Festnetz-Nr. Vergewissern Sie sich, dass Sie die korrekte Nummer eingegeben haben
- 5. Geben Sie den erhaltenen Code im Verifizierungs-Feld ein
- 6. Loggen Sie sich im Portal ein

\*wir empfehlen den SMS-Service zu verwenden. Die von Ihnen eingetragene Natel-Nr. ist nicht öffentlich ersichtlich und auch die DBW hat keinen Zugriff auf diese Nummer.

## 1.4 Wichtige Informationen zu Ihrem Login

- Jeder Betrieb verfügt über einen Haupt-Account. Der Benutzername dieses Haupt-Accounts ist immer LBLU gefolgt von der Lehrbetriebs-Nr.
- Beim erstmaligen Login in den Haupt-Account, muss aus Gründen des Datenschutzes eine Natel-Nr. (resp. einer der Services ausgewählt werden) hinterlegt werden.
   Somit wird auch der Haupt-Account personifiziert.
- Der Benutzer, welcher sich im Haupt-Account angemeldet hat, hat die Möglichkeit weitere Benutzer zu erfassen. Die Anleitung dazu finden Sie unter Punkt 3.3.
- Wir empfehlen jedem Betrieb mindestens einen zusätzlichen Benutzer (im Sinne der Stellvertretung) zu erfassen und alle Rechte (LB-Services, My Account, Admin-Panel) zu übertragen. Siehe Pkt. 3.3.
- Verlässt der Haupt-Benutzer den Betrieb, muss vorgängig die hinterlegte Natel-Nr. gelöscht und mit der des Nachfolgers ersetzt werden. Siehe Punkt 3.2.2
- Standardmässig wird im Admin-Panel die Kontakt-Email-Adresse des Lehrbetriebes hinterlegt. Wir empfehlen für den Haupt-Account eine allgemeine Email-Adresse zu verwenden. Ist eine persönliche Email-Adresse erfasst, muss diese analog der Natel-Nr. beim Wechsel des Haupt-Benutzers vorgängig geändert werden – siehe Punkt oben. Siehe Punkt 3.2.3

## 2 Benutzerverwaltung

## 2.1 Wer benötigt ein Login?

Ein Login benötigen diejenigen Personen im Lehrbetrieb, welche für die Erfassung der Lehrverträge und alle damit verbundenen Arbeiten zuständig sind. Sprechen Sie sich miteinander im Betrieb ab, wer sich für den Haupt-Account registriert und wer ein zusätzliches Login erhalten soll.

Das kann z.b in kleineren Unternehmen der Inhaber resp. die Berufsbildner Person oder in grösseren Unternehmen die HR-Verantwortliche Person sein. Diese Person kann weitere Personen, welche z.B Lehrverträge eingeben, für das Portal berechtigen.

Je nachdem wie Ihre Unternehmung strukturiert ist, benötigt somit nicht jeder Berufsbildner/Praxisbildner ein Login.

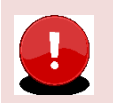

#### Wichtig

Es können keine Rollen an zusätzliche Benutzer für das Portal (LB-Service) vergeben werden. Dies bedeutet, dass jeder zusätzliche Benutzer **alle Daten** auf dem Portal sieht und mutieren kann.

Alle Portal bezogenen Mails werden an die Mail Adresse versandt, welche im Portal bei der Kontaktadresse (resp. Standortadresse wenn nur eine Adresse vorhanden ist) erfasst ist. Zusätzlich erfasste Benutzer erhalten keine Mails. Daher wird empfohlen eine allgemeine Email-Adresse zu hinterlegen, auf welche mehrere Personen Zugriff haben.

#### 2.2 Admin-Panel: Bewirtschaftung der Haupt-Account Daten und zusätzlichen Benutzer

Die Verwaltung der zusätzlichen Benutzer sowie der Account-Daten erfolgen im Admin-Panel. Loggen Sie sich dafür mit Ihren Benutzer-Daten auf folgender Seite ein:

https://portal.abraxas.ch/adminpanel

## 2.2.1 Sprache ändern

Wählen Sie das Betriebs-Icon und dann "Language" an. Hier können Sie die Sprache ändern.

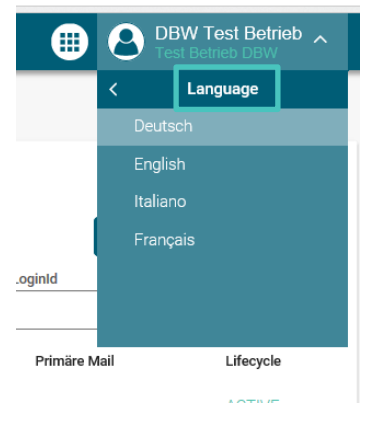

## 3.2.2 "Mein Account": Passwort und Natel-Nr. ändern

In "Mein Account" sind die Daten des eigenen Benutzers ersichtlich. Hier können Sie das Passwort sowie die Natel-Nr. zu ändern.

| <b>O</b> Adminpanel                                                                                     |                                                                                                    |                 |
|----------------------------------------------------------------------------------------------------|----------------------------------------------------------------------------------------------------|-----------------|
| Hauptnavigation <<br>Übersicht<br>Benutzer<br>Meine User<br>Mein Account<br>Applikationen<br>Meine Apps | Einstellungen ACTIVE<br>User Details<br>Generelle Informationen                                                                                                    |                 |
| Passwort ändern<br>Das Passwort ist für drei Monate gültig                                              | Passwort Passwort Passwort muss 6 bis 24 Zeichen enthalten, und aus mind. einem Gross- und Kleinbuchstaben sowie eine Zahl und einem Sonderzeichen bestehen Passwort Wiederholung | Passwort ändern |

Um die **Natel-Nr**. zu ändern, geben Sie bitte die neue Nummer im Feld "Neue Email/Telefonnummer" ein und klicken auf "Hinzufügen"

| Тур     | Wert                          | Verifiziert | Primär                                                                                                    |      |
|---------|-------------------------------|-------------|----------------------------------------------------------------------------------------------------|------|
| email   | betrieblichebildung.dbw@lu.ch | Verifiziert | $\checkmark$                                                                                                    | Ō    |
| phone   |                               | Verifiziert | <ul> <li>Image: A set of the set of the</li></ul> | Ō    |
| Neue En | nail/Telefonnummer            |             | Hinzuf                                                                                                    | ügen |

Geben Sie jetzt den auf die neu eingegebene Nummer erhaltenen Code ein und bestätigen Sie mit OK.

| Verifikation der Nummer            | 1  |
|------------------------------------|----|
| Geben Sie den erhaltenen Code ein! | nt |
| Code                               | ei |
| Schliessen Ok                      | _  |

Die neue Nummer ist nun verifiziert und kann als Primäre Nummer hinterlegt werden. Die alte Nummer kann gelöscht werden. Sie können auch einfach die alte Nummer löschen und werden dann beim erneuten Login aufgefordert eine neue Nummer zu hinterlegen.

| <b>@</b> 📞 | Emails und Telefonnummern     |             |          |       |
|------------|-------------------------------|-------------|----------|-------|
| Тур        | Wert                          | Verifiziert | Primär   |       |
| email      | betrieblichebildung.dbw@lu.ch | Verifiziert | ~        | Ō     |
| phone      | Alte Nummer                   | Verifiziert |          | ō     |
| phone      | Neue Nummer                   | Verifiziert | <b>V</b> | Ō     |
| Neue Er    | nail/Telefonnummer            |             | Hinzu    | fügen |

Fügen Sie nun den gewünschten Service für die neue Nummer hinzu.

|           |                             |                  | SMS Faktor hinzufügen                                                                    |
|-----------|-----------------------------|------------------|------------------------------------------------------------------------------------------|
| Authentit | ifizierung                  |                  | Wählen Sie eine Ihrer verifizierten<br>Telefonnummern für die SMS-<br>Authentifizierung! |
| 🛕 Zwei F  | Faktor Methoden             |                  | Nummer                                                                                   |
| Factor    | Status                      | Attribute        |                                                                                          |
|           | <b>()</b> dialog.voicetitle | 🕑 OTP 🛃 Telegram | Schliessen OK                                                                            |

## 3.2.3 "Mein Account": Ändern der Email-Adresse

Die im "Mein Account" hinterlegte Email-Adresse kann durch eine neue ersetzt werden. Erfassen Sie die neue Email-Adresse und kennzeichnen Sie diese als Primär-Email. Danach kann die nicht mehr gültige Email-Adresse gelöscht werden.

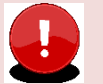

## Wichtig

Ausschlaggebend für den **Versand der Statusmails** ist nicht die Email-Adresse in "Mein Account" sondern immer die Email-Adresse, welche im Portal (LB-Services) bei der **Kontaktadresse** hinterlegt ist. Hat ein Betrieb nur eine Standortadresse so entspricht diese der Kontaktadresse. Zusätzlich erfasste Benutzer erhalten keine Statusmails.

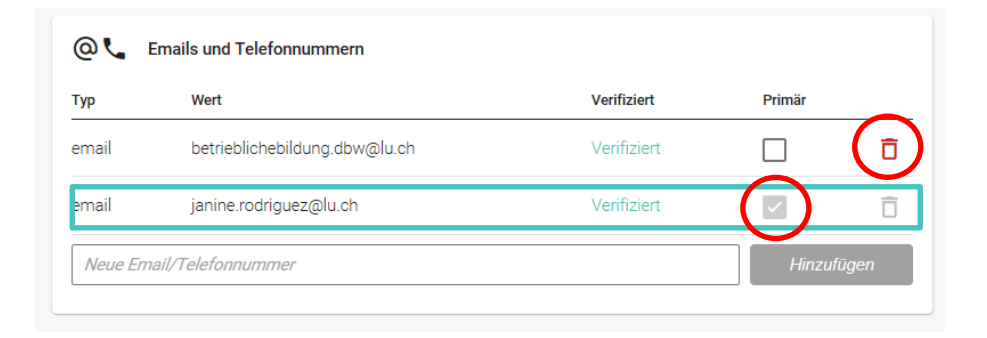

## 2.3 Weitere Benutzer erfassen

Wählen Sie "Meine User" im linken Menü und dann rechts "User Neu" aus.

| Hauptnavigation        | <                                                                                    |  |
|------------------------|--------------------------------------------------------------------------------------|--|
| Übersicht              | UZERN Test Betrieb DBW Berufsbildungsportal<br>Test Betrieb DBW Berufsbildungsportal |  |
| Benutzer<br>Meine User |                                                                                      |  |
| Mein Account           | User Neu 🗸 🛃                                                                         |  |
|                        | LoginId                                                                              |  |

Füllen Sie die Details des Nutzers aus. Als Benutzername empfehlen wir die Email-Adresse zu verwenden.

| Vorname                                                     | Nachname                                       |
|-------------------------------------------------------------|------------------------------------------------|
| Rebekka                                                     | Minder                                         |
| Benutzername                                                |                                                |
| rebekka.minder@lu.ch                                        |                                                |
| Email                                                       |                                                |
| rebekka.minder@lu.ch                                        |                                                |
| rebekka.minder@lu.ch<br>oder<br>Reservert                   | Basswort Winderholing                          |
| rebekka.minder@lu.ch<br>oder<br>Passwort<br><i>Passwort</i> | Passwort Wiederholung<br>Passwort Wiederholung |

Der Benutzer wurde angelegt und erhält eine E-Mail zur Verifizierung (Achtung – Junk-Mail überprüfen). Der Benutzer kann sich nun das Passwort sowie seine Natel-Nr. selber setzen.

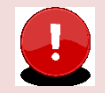

## Wichtig Der Link zur Verifizierung ist nur 72 Std. gültig.

Setzen Sie jetzt die **Berechtigungen** für den Benutzer. Ohne Berechtigungen kann der Benutzer sich nicht im Portal oder im Admin-Panel anmelden.

Sie können Berechtigungen für die drei verschiedenen Applikationen LB-Services (Portal), My Account und Admin-Panel vergeben. Wählen Sie dazu den gewünschten User an und vergeben ihm die entsprechenden Berechtigungen.

Zugriff aufs Admin-Panel benötigt ggf. nicht jeder zusätzliche Benutzer. Wir empfehlen aber, dass sicher eine Stellvertretung die **Admin** Berechtigung auch für das Admin-Panel erhält.

- 1. Admin: Erstellen, Bearbeiten und Lesen
- 2. User: Lesen
- 3. Berechtigungsverwalter: Lesen und Berechtigungen vergeben

|                                                                                                    |                                          |             |                | , and angle portai      |
|----------------------------------------------------------------------------------------------------|------------------------------------------|-------------|----------------|-------------------------|
|                                                                                                    |                                          |             |                | Rebekka löschen         |
|                                                                                                    | Berechtigungen                           |             |                |                         |
|                                                                                                    | Tenant                                   | Applikation | Berechtigungen |                         |
|                                                                                                    | Test Betrieb DBW<br>Berufsbildungsportal | LB-Services | role: Admin ×  | · 🖬 🗂                   |
|                                                                                                    |                                          |             |                | Berechtigung hinzufügen |
| Neue Berechtigung                                                                                                    |                                          |             | _              |                         |
| Ziel Benutzer         rebekka.minder@luch ×         Mandant         Test Betrieb DBW Berufsbildungsportal         Applikation         Adminpanel         Rolle         role: Admin × | ***<br>~<br>~                            |             |                |                         |

**Hinweis** – Bei Mandant, können Sie den Betrieb erst auswählen, wenn Sie in das Feld geklickt und die ersten Buchstaben geschrieben haben.

## 3 Lehrbetriebsgruppierung

Lehrbetriebe können nach den Bedürfnissen der Unternehmen gruppiert werden. So können Unternehmen mit Filialbetrieben oder mehreren Standorten mittels **einem Login** auf alle Standorte und deren Daten zugreifen.

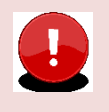

## Wichtig

Ist ein (Filial)Lehrbetrieb Mitglied einer Gruppe, so hat dieser Zugang zu allen anderen (Filial)Betrieben der Gruppe (unabhängig ob der Lehrbetrieb eine übergeordnete Einheit oder zugeordnet ist).

Die Lehrbetriebsgruppierung wird durch die DBW vorgenommen.

Meldet sich ein Mitglied dieser Gruppierung im Berufsbildungsportal an, erscheint oben rechts die Auswahl aller Lehrbetriebe der Gruppierung:

| OI LB Services                                                                  |                                                                                                    |                                                                                                    |                                                                                        |
|---------------------------------------------------------------------------------|----------------------------------------------------------------------------------------------------|----------------------------------------------------------------------------------------------------|----------------------------------------------------------------------------------------|
| <<br>Observicebit                                                               | (hereitete                                                                                                    |                                                                                                    |                                                                                        |
| Lehrverhältnisse                                                                | Ubersicht                                                                                                    |                                                                                                    |                                                                                        |
| LENA-Daten<br>Bildungsbewilligungen<br>Lehrbetrieb<br>Berufsbildner             | C Lehrverhältnisse<br>Aktive Lehrverhältnisse,<br>Personendaten muleren, neuen<br>Lehrvertrag erfassen, Angaben zum<br>OV | Bildungsbewilligungen     Auflistung der     Bildungsbewilligungen, neue     Bildungsbewilligung einreichen | Berufsbildner     Personendaten mutieren, neuen     Berufsbildner erfassen             |
| Benachrichtigungen<br>Aufgaben / Mitteilungen<br>Erfasste Anträge<br>O Abmelden | CLENA-Daten<br>gegiante und offene Lehrstellen<br>erfassen                                                                | ♥ Lehrbetrieb<br>Änderung von Adressen oder<br>Nachreichen von Dokumenten                                   | Aufgaben und<br>Mitteilungen     Aktuelle informationen, Anfragen<br>und Rückmeldungen |
|                                                                                 | Erfasste Anträge<br>Oberscht der eingenlichten<br>Anderungen                                                              |                                                                                                    |                                                                                        |

Die Berufsbildungsportal Funktionen stehen immer im Kontext des ausgewählten Lehrbetriebes zur Verfügung. Der Wechsel zwischen den Lehrbetrieben erfolgt mittels Klick auf den gewünschten Lehrbetrieb.

## 4 Berufsbildungsportal Funktionen

## 4.1 Übersicht

In der Übersicht werden die Funktionen in Kachelform und auf der linken Seite parallel dazu (auf- oder zugeklappt) das Menu angezeigt.

| OI LB Services                                                                  |                                                                                                    |                                                                                                    |                                                                                        |
|---------------------------------------------------------------------------------|----------------------------------------------------------------------------------------------------|----------------------------------------------------------------------------------------------------|----------------------------------------------------------------------------------------|
| <                                                                               |                                                                                                    |                                                                                                    |                                                                                        |
| Obersicht<br>Lehrverhältnisse                                                   | Übersicht                                                                                                    |                                                                                                    |                                                                                        |
| LENA-Daten<br>Bildungsbewilligungen<br>Lehrbetrieb<br>Berufsbildner             | C Lehrverhältnisse<br>Adtwe Lehrverhältnisse,<br>Personendaten muleren, neuen<br>Lehrvertrag erfassen, Angaben zum<br>GV | Bildungsbewilligungen<br>Auflistung der<br>Bildungsbewilligungen, neue<br>Bildungsbewilligung einreichen | Berufsbildner<br>Personendsten mutieren, neuen<br>Berufsbildner erfassen               |
| Benachrichtigungen<br>Aufgaben / Mittellungen<br>Erfasste Anträge<br>🖑 Abmelden | CLENA-Daten<br>geplante und offene Lehrstellen<br>erhassen                                                               | Lehrbetrieb<br>Änderung von Adressen ader<br>Nachreichen von Dokumenten                                  | Aufgaben und<br>Mitteilungen     Aktuelle informationen, Anfragen<br>und Röckmeldungen |
|                                                                                 | Erfasste Anträge<br>Übersicht die eingereichten<br>Änderungen                                                            |                                                                                                    |                                                                                        |

## 4.2 Benachrichtigungen

## 4.2.1 Aufgaben Mitteilungen

Auflistung von Aufgaben und Mitteilungen durch die DBW.

## 4.2.2 Übersicht Erfasste Anträge

Auflistung aller erfassten Anträge des Lehrbetriebes sowie deren Bearbeitungsstatus.

## 5 Lehrbetrieb

## 5.1 Adressmutation

Im Register Lehrbetrieb können die Lehrbetriebsangaben mutiert werden:

Lehrbetrieb

Dokument nachreichen

| Adressangab            | en                               |                 |                                  |         |               |                  |
|------------------------|----------------------------------|-----------------|----------------------------------|---------|---------------|------------------|
| Adresstyp              | Firma                            | Zusatz/Kontakt  | Adresse                          | Telefon |               | E-Mail           |
| Standortadresse        | Test Betrieb DBW Standortadresse | Standortadresse | Obergrundstrasse 51, 6002 Luzern |         | betrieblicheb | ildung.dbw@lu.ch |
| Kontaktadresse         | Test Betrieb DBW Standortadresse | Kontaktadresse  | Obergrundstrasse 51, 6002 Luzern |         |               | @lu.ch           |
| 2 Einträge aufgelistet |                                  |                 |                                  |         |               |                  |

Mittels Klick auf die gewünschte Adresse erscheint der Dialog für die Mutation:

## Standortadresse

| Name                         |        |     |
|------------------------------|--------|-----|
| Test Betrieb DBW Standortadr | esse   |     |
| Adresszusatz 1 (optional)    |        |     |
| Standortadresse              |        |     |
| Adresszusatz 2 (optional)    |        |     |
|                              |        |     |
| Postfach (optional)          |        | Nr. |
| Postfach                     |        | 44  |
| Strasse                      |        | Nr. |
| Obergrundstrasse             |        | 51  |
| Drt                          |        |     |
| CH/EL = 6002                 | Luzorn | -   |

Kontaktdetails

| elefon Z  | entrale               |
|-----------|-----------------------|
| +41       | <b>*</b>              |
| elefon Di | irekt                 |
| +41       | ▼                     |
| -Mail     |                       |
| betriebli | ichebildung.dbw@lu.ch |
|           |                       |

Vorgang abschliessen

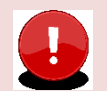

#### Wichtig

- Der Lehrbetriebsname kann nicht auf dem Portal mutiert werden. Möchten Sie diesen ändern, melden Sie dies bitte via Kontaktformular.
- Der Name und der Adresszusatz 1 und 2 sowie der Ort der **Standortadresse**, werden auf die **Fähigkeitszeugnisse** Ihrer Lernenden aufgedruckt.
- Die Email-Adresse der Kontaktadresse wird für den Versand der Statusmails verwendet. Ist keine Kontaktadresse vorhanden so gilt die Standortadresse als Kontakt.

Nach Abschluss der Mutation wird die Adresse entsprechend markiert. Wird mit der Maus darüber navigiert, erscheint ein Hinweis.

Lehrbetrieb

| Dokument nachrei       | ichen                            |                 |                                  |         |                                                          |
|------------------------|----------------------------------|-----------------|----------------------------------|---------|----------------------------------------------------------|
| Adressangabe           | en                               |                 |                                  |         |                                                          |
| Adresstyp              | Firma                            | Zusatz/Kontakt  | Adresse                          | Telefon | E-Mail                                                   |
| Standortadresse        | Test Betrieb DBW Standortadresse | Standortadresse | Obergrundstrasse 51, 6002 Luzern |         | betrieblichebildung.dbw@lu.ch                            |
| Kontaktadresse         | Test Betrieb DBW Standortadresse | Kontaktadresse  | Obergrundstrasse 51, 6002 Luzern |         | Hinweis                                                  |
| 2 Einträge aufgelistet |                                  |                 |                                  |         | Ihre Anderung wird baldmoglichst gepruft und verarbeitet |

Wird eine markierte Zeile ausgewählt, erscheint die Information zur Sperre der Bearbeitung.

| Eingabe gesperrt                                                                                                    |
|----------------------------------------------------------------------------------------------------|
| Es wurde bereits ein Vorgang erfasst. Dieser muss, bevor eine<br>weitere Änderung durchgeführt werden kann, zuerst vom<br>Amt/Dienststelle geprüft werden. |
| Betreff: Adresse aktualisieren -                                                                                                    |
| Erfasst am: 11.03.2025                                                                                                    |
| Status: Übermittelt, Bearbeitung noch ausstehend                                                                                                    |
|                                                                                                    |
|                                                                                                    |
| Zurück                                                                                                    |

Sobald die Adressänderung durch die DBW kontrolliert und im kantonalen System vorgenommen wurde, wird der Status in den Eingereichten/Erfassten Anträgen auf erledigt gesetzt. Bei diesem Prozess wird kein Statusmail ausgelöst.

## 5.2 Dokumente nachreichen

Sie können jederzeit Dokumente über das Portal im Menüpunkt "Lehrbetrieb" nachreichen. Nachgereichte Dokumente können je nach Bedarf oder Situation mit oder ohne entsprechendem Kontext (Beruf oder Lehrvertrag) nachgereicht werden.

Die Dokumente werden direkt an die DBW übermittelt.

| <<br>Übersicht        | Lehrbetrieb                      |                                         |         |
|-----------------------|----------------------------------|-----------------------------------------|---------|
| Lehrverhältnisse      | Adressangaben                    |                                         |         |
| LENA-Daten            | Adresstyp Firma                  | Zusatz/Kontakt Adresse                  | Telefon |
| Bildungsbewilligungen | Standortadresse Test Betrieb DBW | Ben                                     |         |
| Lehrbetrieb           | Kontaktadresse Test Betrieb DBW  | Ben Dokument nachreichen                |         |
| berursbildher         | Lena Adresse 1 Test Betrieb DBW  | Beri (ontional)                         |         |
| Prüfungsanmeldungen   | 3 Einträge aufgelistet           | Informatiker/-in EFZ Betriebsinformatik | × •     |
| Benachrichtigungen    |                                  | Lehrvertrag (optional)                  |         |
| Aufgaben/Mitteilungen | Freizershane Dekumente           | 2020.00006 Marco Test Kamm Test         | × •     |
| Erfasste Anträge 1    |                                  |                                         |         |
| () Abmelden           | Dokument nachreichen             |                                         |         |
|                       | Dokument Name                    |                                         |         |
|                       |                                  |                                         |         |
|                       |                                  |                                         |         |
|                       |                                  |                                         |         |
|                       |                                  |                                         |         |
|                       |                                  |                                         |         |
|                       |                                  | Dokument hinzufügen Abbrechen           |         |

.

## 6 Aktive Lehrverhältnisse

Im Register Lehrverhältnisse werden alle aktiven, sowie kürzlich aufgelöste Lehrverträge aufgelistet. Via Button "Export" können Sie die wichtigsten Lernenden-Daten ins Excel exportieren.

| Obussiaha               |   | Lehrv               | erhältnisse                   |                             |                                                           |            |            |
|-------------------------|---|---------------------|-------------------------------|-----------------------------|-----------------------------------------------------------|------------|------------|
| Lehrverhältnisse        |   | Neuer Lehn          | vertrag einreich n Export     |                             |                                                           |            |            |
| Bildungsbewilligungen   |   | Vertragsnr.         | Vorname/Name                  | ↑ Adresse                   | Beruf                                                     | Lehrbeginn | Lehrende   |
| Lehrbetrieb             |   | 2020.00338          |                               |                             | Landmaschinenmechaniker/-in EFZ                           | 10.08.2020 | 9.08.2023  |
| Berufsbildner           |   | 2023.00011          |                               |                             | Landmaschinenmechaniker/-in EFZ                           | 1.08.2023  | 31.07.2027 |
| Renachrichtigungen      |   | 2026.00001          | Cédric Chiavi                 | 9008 St. Gallen             | Betriebsinformatiker/-in EFZ                              | 2.08.2026  | 1.08.2030  |
| Aufgaben / Mitteilungen | 9 | 2022.04567          | Dominik Chiavi                | 9008 St. Gallen             | Betriebsinformatiker/-in EFZ                              | 1.08.2022  | 31.07.2026 |
| Erfasste Anträge        | 4 | 2022.04559          | Hermine Walker                | 9050 Appenzell Eggerstanden | Betriebsinformatiker/-in EFZ                              | 1.08.2022  | 31.07.2026 |
| ් Abmelden              |   | 2020.05006          | Janine Tabitha Rodríguez Vera | 6015 Luzern                 | Bäcker/-in-Konditor/-in-Confiseur/-in EFZ Bäckerei-Kondit | 1.08.2020  | 31.07.2023 |
|                         |   | 2022.04561          | Martin Tanner                 | 5632 Buttwil                | Betriebsinformatiker/-in EFZ                              | 15.08.2022 | 14.08.2026 |
|                         |   | 2022.04564          | Tick Duck                     | 6002 Luzern                 | Betriebsinformatiker/-in EFZ                              | 1.08.2022  | 31.07.2026 |
|                         |   | 2023.00012          | Vreni Kammermann              | 6006 Luzern                 | Landmaschinenmechaniker/-in EFZ                           | 1.08.2023  | 31.07.2027 |
|                         |   | 9 Einträge aufgelig | t at                          |                             |                                                           |            |            |

Mittels Klick auf eine Lernende Person können auf der rechten Spalte verschiedene Funktionen ausgeführt werden.

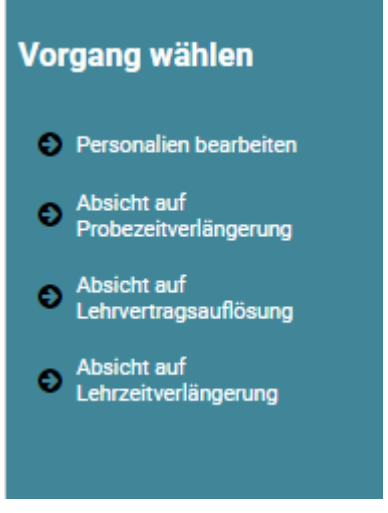

## 6.1 Lernenden Daten bearbeiten

Im Vorgang "Personalien bearbeiten" können Personendaten der Lernenden bearbeitet und an die DBW zur Kontrolle eingereicht werden.

| Marco Test Kamm Test            | Kontakt                                                             |   |
|---------------------------------|---------------------------------------------------------------------|---|
|                                 | Mindestens eine Nummer (Telefon oder Mobil) muss eingegeben werden. |   |
|                                 | Telefonnummer (optional)                                            |   |
| Annede<br>Herr *                | +41 💌 41 255 22 22                                                  |   |
| Versame<br>Marco Test           | Mobilnummer (optional)                                              |   |
| Nacheame<br>Kamm Test           | <b>0</b> +41 -                                                      |   |
| Adressusatz (optional)          | E-Mail Adresse                                                      |   |
| Strasse Ne. Obergrundstrasse 51 | marco.kamm@lu.ch                                                    | • |
| CH/FL ¥ 6002 Luzem ¥            | Verrena abashilasan                                                 |   |
| 0#burtsdatum 12.12.2009 *       | o Vorgang abschnessen                                               |   |

Danach ist die Funktion gesperrt, bis die Prüfung und Verarbeitung seitens DBW erfolgt ist. Die Aktualisierung der Daten wird automatisch an die Berufsfachschulen vom Kanton Luzern gemeldet.

## 7 Neuer Lehrvertrag einreichen

## 7.1 Wichtigste Neuerungen des Digitalen-Prozesses

- Es müssen der DBW keine Lehrvertragsformulare mehr in physischer Form eingereicht werden
- Das Lehrvertragsformular **wird nicht mehr** durch die DBW gestempelt. Die Genehmigung erfolgt mittels separatem Schreiben, welches am Ende des Prozesses auf das Portal geladen wird. Das Lehrvertragsformular ist nur zusammen mit dem Genehmigungsschreiben gültig.
- Praktikums- und Kettenlehrverträge können **nicht** über das Portal eingereicht werden.

## 7.2 Was Sie VOR der Erfassung im Portal wissen müssen

- Halten Sie alle Personendaten (Adresse, Heimatort, AHV-Nr. Email-Adresse etc.) Ihres neuen Lernenden und dessen Gesetzlicher Vertretung (Adresse, Email-Adresse) bereit, **bevor** Sie mit der Eingabe des neuen Lehrvertrages starten.

**Tipp:** Stellen Sie dem Lernenden nach der Lehrstellenzusage ein Personalienblatt zu. So haben Sie bereits alle relevanten Daten, bevor Sie mit der Erfassung im Portal beginnen.

- Vergewissern Sie sich, dass Sie eine gültige Bildungsbewilligung im entsprechenden Beruf besitzen, sowie der korrekte Berufsbildner gemeldet ist.
- Starten Sie nun mit der Erfassung bis und mit Schritt "Einverständniserklärung". Hier können Sie den Vertrag **provisorisch** drucken, die Daten kontrollieren und ggf. auch dem Lernenden zur Kontrolle zustellen.
- Ab dem Schritt "Lernende Person" haben Sie die Möglichkeit den **Erfassungsprozess zu unterbrechen** und zu einem **anderen Zeitpunkt fortzusetzen**. Sie finden den Vertrag in diesem Fall im Menüpunkt "Erfasste Anträge".
- Gehen Sie weiter bis zum Punkt "Lehrvertrag einreichen". Drucken Sie jetzt den definitiven Lehrvertrag. Ab jetzt können Sie keine Änderungen mehr im Lehrvertrag vornehmen.
- Lassen Sie den gedruckten Vertrag wie gewohnt von der Lernenden Person sowie deren gesetzlichen Vertretung unterschreiben. Geben Sie der Lernenden Person ein Exemplar mit und weisen Sie darauf hin, dass der Lehrvertrag erst definitiv gültig ist, wenn er von der DBW genehmigt wurde.
- Sobald der Vertrag von allen Parteien unterschrieben worden ist, können Sie im Menüpunkt "Aufgaben/Mitteilungen" den Lehrvertrag definitiv einreichen. Mit dieser Bestätigung werden die Daten der DBW übermittelt.
- Die DBW prüft, erfasst und genehmigt den Lehrvertrag. Die Lernende Person sowie Sie werden per Email über die Genehmigung informiert.
- Die DBW erstellt ein Genehmigungsschreiben, wo auch allfällige Änderungen aufgeführt sind. Bei grösseren Anpassungen wird ggf. telefonisch mit Ihnen Kontakt aufgenommen.
- Das Genehmigungsschreiben wird auf das Portal geladen wo Sie es herunterladen und der Lernenden Person zustellen können. Wir empfehlen die Zustellung per Email. So können Sie Administrations- und Portokosten sparen.

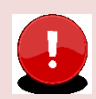

## Wichtig

## Der Lehrbetrieb muss das Genehmigungsschreiben der Lernenden Person zustellen!

Die Lernende Person erhält KEINE Korrespondenz von der Dienststelle. Grund: Aus Datenschutzgründen dürfen wir keine Korrespondenz mit dem automatisierten Bestätigungsmail versenden und die Lernende Person hat kein Zugriff auf das Portal.

Für externe Stellen wie z.B die AHV, ist es notwendig, dass das Lehrvertragsformular UND das Genehmigungsschreiben zusammen eingereicht werden.

## 7.3 Die Lehrvertragserfassung Schritt für Schritt erklärt

Der Erfassungsassistent wird im Menüpunkt "Lehrverhältnisse" gestartet.

| LB Services      |                              |  |
|------------------|------------------------------|--|
| Übersicht        | Lehrverhältnisse             |  |
| Lehrverhältnisse | Neuer Lebruertree einzeichen |  |
| LENA-Daten       | Neuer Lenrvertrag einreichen |  |

| .3.1 Vertragsart            |                                   |
|-----------------------------|-----------------------------------|
| Vertragsart                 | Neuer Lehrvertrag einreichen      |
| O Gesetzliche Vertretung 1  | Ausbildungsart                    |
| O Gesetzliche Vertretung 2  | Berufliche Grundbildung mit EFZ 🔹 |
| O Betrieb und ÜK            | Bidungstyp                        |
| O Entschädigung             | StallUaluveruag V                 |
| O Auslagen und Versicherung | Metallbaukonstrukteur/-in EFZ 🗸   |
| O Beilagen                  | Lehrbeginn 🗸 🖬 01.08.2019 🗸 👔     |
| O Einverständniserklärung   | Lehrende                          |
| O Lehrvertrag einreichen    | 📩 31.07.2022 👻 🕤                  |
|                             | Probezeit 3                       |
|                             | Zurück Weiter                     |

Wählen Sie die Ausbildungsart, den Bildungstyp sowie den Beruf aus.

Es können nur Berufe ausgewählt werden, für welche Sie auch eine Bildungsbewilligung haben. Möchten Sie einen anderen Beruf eingeben, muss zuerst eine neue Bildungsbewilligung für den entsprechenden Beruf beantragt werden. Dies können Sie im Menüpunkt "Bildungsbewilligungen" vornehmen.

Lehrbeginn ist in den meisten Fällen der 1.8.20xx. Der früheste mögliche Lehrbeginn ist der 1.7.20xx.

Das Lehrende wird automatisch ermittelt.

Probezeit kann zwischen 1-3 Monaten erfasst werden.

## 7.3.2 Lernende Person

Erfassen Sie die Personalien der Lernenden Person.

Achten Sie darauf, dass der Name gemäss Pass/ID geschrieben werden muss. Es sind keine Abkürzungen oder Alias-Namen zulässig.

| vertragsart                | Neuer Lehrvertrag ei    | areichen   |
|----------------------------|-------------------------|------------|
| O Lernende Person          | Lernende Person         | lielellell |
| O Gesetzliche Vertretung 1 | Anrede                  |            |
| O Gesetzliche Vertretung 2 | Herr                    | •          |
| O Betrieb und ÜK           | Vorname<br>Peter        |            |
| O Entschädigung            | Nachname                |            |
| Auslagen und Versicherung  | Test                    | 0          |
| O Beilagen                 | Adresszusatz (optional) |            |
| O Einverständniserklärung  | Strasse                 | Nr.        |
| O Lehrvertrag einreichen   | Bellstrasse             | 15         |
| O Information              | CH/FL 🕶 6002 Luzern     | *          |
|                            | Geburtsdatum 12.12.1998 | •          |
|                            | Muttersprache           |            |
|                            | Deutsch                 | Ŧ          |
|                            | Korrespondenzsprache    |            |
|                            | Deutsch                 | *          |
|                            | AHV-Nr.                 |            |
|                            | 999.9999.9999.94        | 0          |
|                            | Nationalität<br>Schweiz |            |
|                            | OCHWEIZ                 |            |
|                            | Heimatort               | Kanton     |
|                            |                         |            |

Es ist eine gültige Email-Adresse der Lernenden Person zu erfassen. An diese Email-Adresse werden die Status-Mails zur Lehrvertragsgenehmigung versendet.

| Konta  | kt                                                             |   |
|--------|----------------------------------------------------------------|---|
| Minde  | stens eine Nummer (Telefon oder Mobil) muss eingegeben werden. |   |
| Telefo | nnummer (optional)                                             |   |
| +41    | ✓ 41 260 49 86                                                 |   |
| Mobile | ummer (optional)                                               |   |
| +41    | ▼ 79 728 91 81                                                 |   |
| E-Mail | Adresse                                                        |   |
| peter  | @peterpeter.lu.ch                                              | 0 |
|        | Zurück Weiter                                                  |   |

Nachdem die Personalien des Lernenden erfasst worden sind (Schritt "Lernende Person"), kann der Prozess jederzeit unterbrochen und zu einem späteren Zeitpunkt fortgeführt werden. Die bereits erfassten Daten werden in "Erfasste Anträge" zwischengespeichert. Von dort aus kann die Lehrvertragserfassung jederzeit fortgesetzt werden. Oder der gesamte Datensatz kann gelöscht werden.

| Zurück                                            | Weiter                                             |
|---------------------------------------------------|----------------------------------------------------|
| G Erfassung unter                                 | brechen und zu einem späteren Zeitpunkt fortführen |
| Erfasste Anträge                                  |                                                    |
| Neuen Vertrag einreichen<br>Adresse aktualisieren | Vorgang bearbeiten/ansehen                         |
| Lena Daten einreichen                             | Betreff: Neuen Vertrag einreichen - Test Test      |
| Lena Daten einreichen                             | Erfasst am: 16 0Z 2019                             |
| Lena Daten einreichen                             | Status: Erfassung abgebrochen                      |
| Neuen Vertrag einreichen                          |                                                    |
| Lena Daten einreichen                             |                                                    |
| Lena Daten einreichen                             |                                                    |
| Auresse aktualisieren<br>Berufshildnerwechsel     |                                                    |
| Berufsbildner bearbeiten                          |                                                    |
| Neuen Vertrag einreichen. Abgelehnt Test          |                                                    |
| Lena Daten einreichen                             |                                                    |
| Lena Daten einreichen                             |                                                    |
| Dokument nachreichen                              | Erfassung fortsetzen Antrag löschen Schliessen     |
|                                                   |                                                    |

Beim Schritt "Beilagen" können Dokumente zum Lehrvertrag hochgeladen werden.

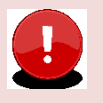

## Wichtig

Laden Sie alle relevanten Unterlagen (Arztzeugnisse bei Lernenden unter 15 Jahre, Fähigkeitszeugnisse und/oder Arbeitsbestätigungen bei verkürzten Lehren etc.) zum Lehrvertrag auf das Portal. Dies verkürzt die Bearbeitungsdauer seitens DBW.

## 7.3.3 Gesetzliche Vertretung

Lernende unter 18 Jahren setzen eine Gesetzliche Vertretung voraus. Die Person welche unter "Gesetzliche Vertretung 1" erfasst wird, wird in der Berufsfachschule auch automatisch als Rechnungsempfänger hinterlegt.

Wohnt die Gesetzliche Vertretung an derselben Adresse wie die Lernende Person kann die Adresse mittels anwählen der Checkbox "Adressangaben vom Lernenden übernehmen" übernommen werden.

Es ist eine gültige Email-Adresse der Gesetzlichen Vertretung zu erfassen. An diese Email-Adresse werden die Status-Mails zur Lehrvertragsgenehmigung versendet. Sollte die Gesetzliche Vertretung nicht im Besitz einer Email-Adresse sein, kann hier nochmals die Email-Adresse der Lernenden Person eingegeben werden.

| Vertragsart                                   | Neuer Lehrvertrag                         | g einreichen              |
|-----------------------------------------------|-------------------------------------------|---------------------------|
| Lernende Person                               |                                           |                           |
| O Gesetzliche Vertretung 1                    | keine gesetzlichen Vertretungen           | 0                         |
| O Gesetzliche Vertretung 2                    |                                           | -                         |
|                                               | Art der gesetzlichen Vertretung           |                           |
| O Betrieb und UK                              | Vater                                     | •                         |
| O Entschädigung                               | Vorname                                   |                           |
| <ul> <li>Auslagen und Versicherung</li> </ul> | Hansruedi                                 | 0                         |
|                                               | Nachname                                  |                           |
| O Bellagen                                    | Test                                      | 0                         |
| O Einverständniserklärung                     |                                           |                           |
| O Lehrvertrag einreichen                      | Adressangaben vom Lernenden übernehr      | nen?                      |
|                                               | Adresszusatz (optional)                   |                           |
| 0                                             |                                           |                           |
|                                               | Strasse                                   | Nr.                       |
|                                               | Bellstrasse                               | 15                        |
|                                               | Ort                                       |                           |
|                                               | CH/FL 🛩 6002 Luzern                       | ▼                         |
|                                               |                                           |                           |
|                                               | AHV-Nr. (optional)                        |                           |
|                                               |                                           | 0                         |
|                                               |                                           |                           |
|                                               | Kontakt                                   |                           |
|                                               | Telefonnummer (optional)                  |                           |
|                                               | +41 📼 41 260 49 86                        |                           |
|                                               | E-Mail Adresse                            |                           |
|                                               | hr.test70@gmail.com                       | 0                         |
|                                               |                                           |                           |
|                                               | Zurück                                    | Weiter                    |
|                                               | GErfassung unterbrechen und zu einem spät | eren Zeitpunkt fortführen |

## 7.3.4 Betrieb und üK

Erfassen Sie alle notwendigen Felder zu Lehrbetrieb und üK.

Haben Sie eine unterschiedliche Standort- und Kontaktadresse, stehen Ihnen beide Adressen zur Auswahl zur Verfügung. Wählen Sie aus, welche der beiden Adressen beim Lehrvertrag als Hauptadresse unter "Punkt 1 Lehrbetrieb" aufgedruckt werden soll. Wird die Kontaktadresse als Lead-Adresse ausgewählt, so erscheint die Standortadresse automatisch im Feld "Ausbildungsort". Dieses Feld können Sie manuell übersteuern, sofern Sie das möchten.

| С | LB Services                                            |          |              |                                                                                                |                                                      |                                         |                                       |                               |
|---|--------------------------------------------------------|----------|--------------|------------------------------------------------------------------------------------------------|------------------------------------------------------|-----------------------------------------|---------------------------------------|-------------------------------|
|   | Vertragsart<br>Lernende Person<br>Gesetzliche Vertretu | ung 1    |              | Neuer Lehrver                                                                                  | trag einre                                           | eichen                                  |                                       |                               |
| C | ) Betrieb und ÜK                                       |          |              | Bitte wählen Sie die Adresse, welche auf den                                                   | n Vertrag unter "1. Lehrbetrie                       | b" aufgeführt werde                     | n soll                                |                               |
| C | ) Entschädigung                                        |          |              | <ul> <li>Test Betrieb DBW, Standortadress</li> <li>Test Betrieb DBW, Kontaktadresse</li> </ul> | e, Postfach 44, Obergrur<br>e, Postfach 44, Obergrun | ndstrasse 51, 600:<br>dstrasse 51, 6002 | 2 Luzern<br>Luzern                    | 0                             |
| C | ) Auslagen und Versi                                   | cherung  |              |                                                                                                |                                                      |                                         |                                       |                               |
| C | ) Beilagen                                             |          |              |                                                                                                |                                                      |                                         |                                       |                               |
| C | ) Einverständniserklä                                  | irung    |              | Berufsbildner                                                                                  |                                                      |                                         | •                                     | 8                             |
| C | ) Lehrvertrag einreich                                 | nen      |              | Zusätzlicher Berufsbildner (optional)                                                          |                                                      |                                         |                                       | -                             |
| C | ) Information                                          |          |              | Nicole Ouni                                                                                    |                                                      |                                         | × •                                   | 6                             |
|   |                                                        |          |              | Anzahl Fachleute                                                                               | Stellenproze                                         | ente aller Fachleute                    |                                       |                               |
|   |                                                        |          |              | 12                                                                                             | 12                                                   |                                         |                                       | 0                             |
|   |                                                        |          |              | Ausbildungsort<br>Test Betrieb DBW, Standortadresse. Pr                                        | ostfach 44, Obergrundst                              | rasse 51, 6002 Lu                       | zern                                  | 0                             |
|   |                                                        |          |              | Ausbildung im Lehrbetriebsverbund                                                              |                                                      |                                         |                                       | -                             |
|   |                                                        |          |              | Ja                                                                                             |                                                      |                                         | •                                     | ]                             |
|   |                                                        |          |              |                                                                                                |                                                      |                                         |                                       | -                             |
|   |                                                        | Leh      | rvert        | <b>r a g</b><br>* Diese Angaben werden von der kantonalen Behi                                 | örde ergänzt 🗙 Beruf                                 |                                         |                                       |                               |
|   |                                                        | Lehrvert | ragsnummer * |                                                                                                | Verkü                                                |                                         |                                       |                               |
|   |                                                        | Lehrbetr | iebsnummer(n | )* / /                                                                                         | and                                                  |                                         |                                       |                               |
|   |                                                        | Nachg    | enannte Po   | urteien treffen folgende Verein                                                                | barungen                                             |                                         |                                       |                               |
|   | 1. Lehrbetrieb                                         | Firma    | Test Betri   | eb DBW Kontaktadresse                                                                          |                                                      |                                         |                                       |                               |
|   |                                                        | Strasse  | Obergrund    | dstrasse 51                                                                                    |                                                      |                                         | A 141                                 |                               |
|   |                                                        | PLZ/Ort  | 6002 Luze    | ern                                                                                            |                                                      |                                         | Ausbildungsort (w<br>Test Betrieb DBV | enn mit Adres<br>/. Standorts |
|   |                                                        |          |              |                                                                                                |                                                      |                                         |                                       | .,                            |

Berufsbildner: Es kann nur die in der Bildungsbewilligung als Hauptverantwortlicher Berufsbildner hinterlegte Person ausgewählt werden. Hat ein Wechsel stattgefunden, müssen Sie diesen zuerst unter dem Menüpunkt "Berufsbildner" melden.

Zusätzliche Berufsbildner: Im Grundsatz müssen zusätzliche Berufsbildner (Praxisbildner) nicht im Lehrvertrag erfasst werden. Ausnahmen sind, wenn Sie eine entsprechende Auflage in der Bildungsbewilligung haben oder gemäss Bildungsverordnung ein zusätzlicher Berufsbildner zwingend vorausgesetzt wird (z.B in den Berufen Dentalassistent EFZ oder Medizinischer Praxisassistent EFZ).

Möchten Sie einen Namen erfassen, welcher nicht in der Auswahl erscheint, können Sie diesen unter Punkt "Auslagen und Versicherungen" im Textfeld "weitere besondere Regelungen" vermerken. Berufsfachschule: Es steht nur die Standardschule zur Auswahl. Wenn Sie aufgrund spezifischen Gründen einen anderen Schulort wünschen, muss dies mittels Gesuch Schulortwechsel beantragt werden. Das Gesuch finden Sie unter <u>www.beruf.lu.ch</u> oder beantragen es via <u>betrieblichebildung.dbw@lu.ch</u>

| Schulische Bildung und überbetriebliche Kurse (üK)                                                                                                    |   |   |
|----------------------------------------------------------------------------------------------------|---|---|
| Der Lehrbetrieb trägt die Kosten, die der lernenden Person aus dem Besuch der<br>überbetrieblichen Kurse und vergleichbarer dritter Lernorte entstehen. |   |   |
| Berufsfachschule                                                                                                    |   |   |
| BBZW Sursee                                                                                                    | • | 0 |
| Unterrichtssprache                                                                                                    |   |   |
| deutsch                                                                                                    | • |   |
| Berufsmaturität wird unterstützt                                                                                                    |   |   |
| Ja                                                                                                    | • | 0 |
| Die Kosten aus dem Besuch der schulischen Bildung werden wie folgt übernommen                                                                           |   |   |
| Reisespesen                                                                                                    |   |   |
| Lehrbetrieb                                                                                                    | • |   |
| Verpflegung                                                                                                    |   |   |
| Lehrbetrieb                                                                                                    | • |   |
| Unterkunft                                                                                                    |   |   |
| Lehrbetrieb                                                                                                    | • |   |
| Schulmaterial                                                                                                    |   |   |
| Lehrbetrieb                                                                                                    | • |   |
| Elektronische Geräte                                                                                                    |   |   |
| Lehrbetrieb                                                                                                    | • |   |
| Besondere Regelung (optional)                                                                                                    |   |   |
|                                                                                                    |   |   |
| Zurück Weiter                                                                                                    |   |   |

G Erfassung unterbrechen und zu einem späteren Zeitpunkt fortführen

## 7.3.5 Entschädigung

Erfassen Sie alle Daten zur Entschädigung, Arbeitszeiten und Ferienanspruch. Ferien können Sie neu auch in Tagen erfassen.

|                             | Neuer Lehrve                    | ertrag         | einreichen            |          |
|-----------------------------|---------------------------------|----------------|-----------------------|----------|
| Vertragsart                 | Entochaugung                    |                |                       |          |
| Lernende Person             | Entschädigung (Bruttolohn       | in Fr.)        |                       |          |
| Gesetzliche Vertretung 1    |                                 |                |                       |          |
| 🕑 Betrieb und ÜK            | Kein Lohn                       |                |                       |          |
| O Entschädigung             | Monatsiohn                      |                |                       | - ()     |
| O Auslagen und Versicherung | 1. Bildungsjahr                 |                | 3. Bildungsjahr       |          |
| O Beilegen                  | 500.00                          | $\times$       | 600.00                | ×        |
| U benagen                   | 2. Bildungsjahr                 |                | 4. Bildungsjahr       |          |
| O Einverständniserklärung   | 250.00                          | $\times$       | 599.00                | $\times$ |
| O Lehrvertrag einreichen    | 13. Monatslohn                  |                |                       |          |
|                             | Ja                              |                |                       | •        |
|                             | Zulagen (optional)              |                |                       |          |
|                             |                                 |                |                       |          |
|                             |                                 |                |                       |          |
|                             | Arbeitszeit und Ferien          |                |                       |          |
|                             | Stunden pro Woche               |                | Arbeitstage pro Woche |          |
|                             | 42.00                           | 6              | 5.00                  | 6        |
|                             | Besondere Regelung (optional)   |                |                       |          |
|                             |                                 |                |                       |          |
|                             |                                 |                |                       |          |
|                             | Ferienanspruch                  |                |                       |          |
|                             | Angabe Ferien in                |                |                       |          |
|                             | Wochen                          |                |                       | •        |
|                             | 1. Bildungsjahr                 |                | 2. Bildungsjahr       |          |
|                             | 5.00                            | ×              | 8.00                  | ×        |
|                             | 3. Bildungsjahr                 |                | 4. Bildungsjahr       |          |
|                             | 7.00                            | $\times$       | 6.00                  | ×        |
|                             |                                 |                |                       |          |
|                             | Zurück                          |                | Weiter                |          |
|                             | G Erfassung unterbrechen und zu | einem späteren | Zeitpunkt fortführen  |          |

## 7.3.6 Auslagen und Versicherungen

Erfassen Sie alle Daten zu den Berufsauslagen sowie Versicherungen.

Die Kosten für die persönliche Schutzausrüstung PSA muss vom Lehrbetrieb übernommen werden.

Wird eine Krankentaggeldversicherung vereinbart, muss der Lehrbetrieb mindestens 50% übernehmen.

| C LB Services                                                                                          |                                                                                                    |                                                                                                    |
|----------------------------------------------------------------------------------------------------|----------------------------------------------------------------------------------------------------|----------------------------------------------------------------------------------------------------|
| Vertragsart Lernende Person                                                                            | Neuer Lehrver                                                                                                    | rtrag einreichen                                                                                                    |
| <ul> <li>Gesetzliche Vertretung 1</li> <li>Gesetzliche Vertretung 2</li> <li>Betrieb und ÜK</li> </ul> | Berufsnotwendige Beschaffunger<br>Die Iernende Person benötigt folgenden pe<br>Alle notwendigen Hilfsmittel werder                                                                                 | n <b>und Versicherungen</b><br>rsönlichen Werkzeuge, Berufskleider usw. (optional)<br>n vom Lehrbetrieb zur Verfügung gestellt.           |
| Entschädigung                                                                                          | Die Beschaffungskosten übernimmt                                                                                                    |                                                                                                    |
| O Auslagen und Versicherung O Beilagen                                                                 | Lehrbetrieb     Lernende Person / gesetzliche \     beidseitige Kostenbeteiligung                                                                                                    | /ertretung                                                                                                    |
| Einverständniserklärung     Lehrvertrag einreichen                                                     | Die Reinigung der Berufskleider übernimm<br>Lehrbetrieb      Lernende Person / gesetzliche \                                                                                                    | t<br>/ertretuna                                                                                                    |
| <ul> <li>Information</li> </ul>                                                                        | <ul> <li>beidseitige Kostenbeteiligung</li> <li>Die lernende Person ist gemäss Unfa<br/>Prämien für die Berufsunfallversiche<br/>für die Nichtberufsunfallversicherung<br/>vereinbaren.</li> </ul> | allversicherung obligatorisch versichert. Die<br>rung übernimmt der Lehrbetrieb. Die Prämien<br>g (NBUV) sind mit der lernenden Person zu |
|                                                                                                    | Die Prämien für Nichtberufsunfallver<br>Lehrbetrieb                                                                                                    | sicherung übernimmt (in %)<br>Lemende(r) / ges. Vertretung                                                                                |
|                                                                                                    | Eine Krankentaggeldversicherung wurde v<br>Ja<br>Nein                                                                                                    | ereinbart?                                                                                                    |
|                                                                                                    | Die Prämien für Krankentaggeldversi<br>Lehrbetrieb                                                                                                    | icherung übernimmt (in %)<br>Lemende(r) / ges. Vertretung                                                                                 |
|                                                                                                    | 50.000                                                                                                    | 50.000                                                                                                    |

## 7.3.7 Beilagen

Laden Sie hier alle notwendigen Beilagen zum Lehrvertrag hoch. Dies können z.B sein

- Arbeitsreglemente (optional)
- Arztzeugnis, wenn der Lernende noch nicht das 15. Altersjahr vollendet hat (zwingend)
- Fähigkeitszeugnisse und/oder Arbeitsbestätigung bei verkürzten Lehren (zwingend)
- Schulortwechsel Gesuch, wenn ein anderer Schulort gewünscht wird (zwingend)
- Berufsrelevante Dokumente wie z.B "Mehlexposition" bei Bäcker-Lernenden etc. (zwingend)

Indem Sie diese relevanten Dokumente gleich mit dem Vertrag einreichen, verkürzt sich die Bearbeitungszeit Seitens DBW erheblich.

| Menu | Vertragsart               | Neuer Lehrvertrag einreicher | ı        |
|------|---------------------------|------------------------------|----------|
| 0    | Lernende Person           | Beilagen                     |          |
| 0    | Gesetzliche Vertretung 1  |                              |          |
| 0    | Gesetzliche Vertretung 2  |                              |          |
| 0    | Betrieb und ÜK            | Dokument hinzufügen          |          |
| 0    | Entschädigung             | Bezeichnung                  | Dokument |
| 0    | Auslagen und Versicherung |                              |          |
| 0    | Beilagen                  |                              |          |
| 0    | Einverständniserklärung   |                              |          |
| 0    | Lehrvertrag einreichen    |                              |          |
| 0    | Information               |                              |          |

#### 7.3.8 Einverständniserklärung

Beim Schritt "Einverständniserklärung" haben Sie die Möglichkeit den Lehrvertrag provisorisch zu drucken um diesen auf Fehler zu kontrollieren oder ggf. der Lernenden Person zur Kontrolle zuzustellen. Auch bei diesem Schritt können Sie den Erfassungsprozess unterbrechen und zu einem späteren Zeitpunkt fortführen.

Sind alle Daten korrekt, können Sie die Checkboxen bestätigen und zum nächsten Schritt weitergehen.

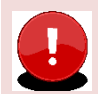

#### Wichtig

Ab diesem Schritt können **keine Änderungen** mehr an den eingegebenen Daten **vorgenommen werden**. Vergewissern Sie sich daher, dass Alles korrekt erfasst wurde. **Nachträgliche Änderungen sind nicht möglich** – der Vertrag müsste je nach Änderung komplett neu eingegeben werden.

| Vertragsart  Lernende Person                                                   | Neuer Lehrvertrag einreichen                                                                                                    |
|--------------------------------------------------------------------------------|----------------------------------------------------------------------------------------------------|
| <ul> <li>Gesetzliche Vertretung 1</li> <li>Gesetzliche Vertretung 2</li> </ul> | Einverständniserklärung                                                                                                    |
| Betrieb und ÜK                                                                 | Zwecks Besprechung können Sie an dieser Stelle den Lehrvertrag provisorisch<br>drucken. Den definitiven Ausdruck des Lehrvertrags können Sie auf der nächsten Seite<br>durchführen. |
| <ul> <li>Auslagen und Versicherung</li> </ul>                                  | Lehrvertrag provisorisch drucken                                                                                                    |
| <ul> <li>Beilagen</li> <li>Einverständniserklärung</li> </ul>                  | Bitte bestätigen Sie die folgenden Angaben                                                                                                    |
| Lehrvertrag einreichen                                                         | Der Lehrbetrieb bestätigt, dass die erfassten Lehrvertragsdaten vollständig und korrekt sind.                                                                                       |
| O Information                                                                  | Alle Vertragsparteien sind mit dem Inhalt einverstanden und werden<br>anschliessend den ausgedruckten Vertrag unterzeichnen.                                                        |
|                                                                                | Die Lehrvertragsdaten können ab dem nächsten Schritt nicht mehr<br>geändert werden.                                                                                                 |
|                                                                                | Den definitiven Ausdruck des Lehrvertrags können Sie auf der nächsten Seite<br>durchführen.                                                                                         |
|                                                                                | Zurück Weiter                                                                                                    |
|                                                                                | GErfassung unterbrechen und zu einem späteren Zeitpunkt fortführen                                                                                                    |

## 7.3.9 Lehrvertrag einreichen

Sind alle Lehrvertragsdaten korrekt, kann der Lehrvertrag definitiv gedruckt werden.

Mit "Lehrvertrag drucken" werden die Daten an die DBW übermittelt. Allerdings kann die Dienststelle den Vertrag noch nicht bearbeiten.

Klicken Sie auf weiter und schliessen Sie den Vorgang ab.

Sie haben jetzt genügend Zeit den gedruckten Lehrvertrag mit der Lernenden Person und deren gesetzlichen Vertretung zu besprechen und unterschreiben zu lassen.

Hinweis: Die Lehrvertragsnummer werden Sie erst nach der Genehmigung durch die DBW erhalten.

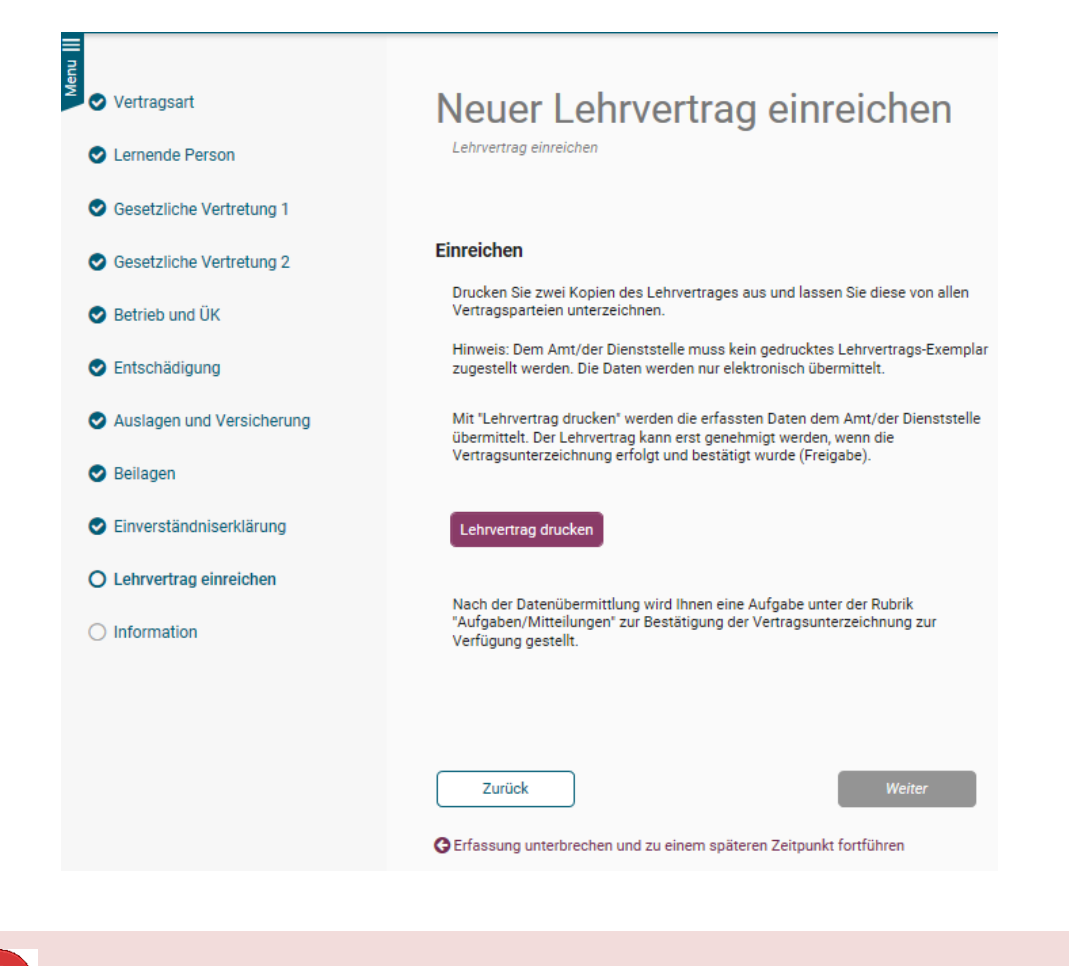

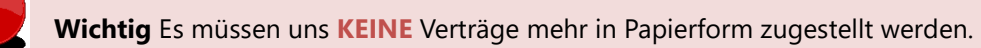

#### 7.3.10 Information – Nächste Schritte

Es wird eine Benachrichtigung in den "Aufgaben/Mitteilungen" erstellt. Durch Bestätigung, dass der Lehrvertrag von allen Parteien unterzeichnet wurde, können Sie den Lehrvertrag freigeben und die Daten werden an die DBW übermittelt.

Mit dieser Funktion haben Sie genügend Zeit die Vertragsunterzeichnung mit Ihren Lernenden nach Ihrem internen Prozess durchzuführen. Sie entscheiden, wann der Vertrag definitiv freigegeben und an die DBW zur Genehmigung übermittelt wird.

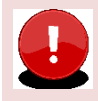

Wichtig Die DBW kann den Lehrvertrag erst prüfen und genehmigen, wenn Sie die Lehrvertragsfreigabe vorgenommen haben.

| Übersicht               | Aufgaben/Mitteilungen                                                         |
|-------------------------|-------------------------------------------------------------------------------|
| Lehrverhältnisse        |                                                                               |
| LENA-Daten              |                                                                               |
| Bildungsbewilligungen   | Betreff Lehrvertragsfreigabe Peter Test erforderlich                          |
| Lehrbetrieb             | Absicht Lehrvertragsauflösung Stefan Schmid 200 (14.09.2019)                  |
| Berufsbildner           | Absicht Lehrvertragsauflösung Stefan Schmid 200 (13.09.2019)                  |
| Prüfungsanmeldungen     | Lehrvertragseinreichung von Stefan Schmid 200 abgeschlossen                   |
|                         | Lehrvertragseinreichung von Silvia Schmid210 abgeschlossen                    |
| Benachrichtigungen      | Neue Bildungsbewilligung erteilen - Elektroniker/-in EFZ                      |
| Aufgaben/Mitteilungen 2 | Neue Bildungsbewilligung erteilen - Schreinerpraktiker/-in EBA Schreinerei    |
| Erfasste Anträge 1      | Lehrvertragsfreigabe Silvia Schmid210 erforderlich                            |
| () Abmelden             | Lehrvertragsfreigabe Stefan Schmid 200 erforderlich<br>9 Einträge aufgelistet |

| Aufgabe                                                                                                    |
|----------------------------------------------------------------------------------------------------|
| Lehrvertragsfreigabe Peter Test erforderlich                                                                                                    |
| Mit der Bestätigung der Unterschriften mittels "Freigeben" wird der Lehrvertrag für die<br>Genehmigung dem Amt/der Dienststelle übergeben.                                                                                                 |
| Sie, die Iernende Person sowie deren gesetzliche Verteter werden vom Amt/der Dienststelle<br>nach Genehmigung des Lehrvertrages per Email informiert. Bitte stellen Sie der Iernenden<br>Person eine Kopie der Lehrvertragsgenehmigung zu. |
| ✓ Wir bestätigen, dass der von allen Parteien unterzeichnete Lehrvertrag vorliegt.                                                                                                    |
|                                                                                                    |
|                                                                                                    |
|                                                                                                    |
| Freigeben Löschen Abbrechen                                                                                                    |

Durch "Löschen" wird der komplette Lehrvertrag endgültig gelöscht.

In den "Erfassten Anträgen" haben Sie auch nach der definitiven Übermittlung der Daten, die Möglichkeit den Lehrvertrag nochmals zu drucken.

| Vorgang bearbeiten/ansehen                                                       |
|----------------------------------------------------------------------------------|
| Betreff: Neuen Vertrag einreichen - Test Abraxas,                                |
| Erfasst am: 11.03.2022<br>Status: Übermittelt, Bearbeitung noch ausstehend       |
| () Der Antrag kann nicht mehr bearbeitet werden, da er bereits eingereicht wurde |
|                                                                                  |
|                                                                                  |
| Lehrvertrag drucken                                                              |
| Schliessen                                                                       |

Nach erfolgter Freigabe wird der Lehrvertrag zur Erfassung an die DBW übergeben. Die DBW prüft und gibt den Lehrvertrag frei. Dies kann bis zu zwei Wochen dauern.

Sobald die DBW den Lehrvertrag genehmigt hat, wird ein automatisch generiertes Email an die im System hinterlegte Email-Adresse gesandt. Die Lernende Person und die gesetzliche Vertretung erhalten ebenso ein Mail, dass der LV genehmigt wurde und alle weiteren Unterlagen von **Seiten Lehrbetrieb zugestellt werden.** 

Das Genehmigungsschreiben und allfällig weitere Unterlagen können unter "Lehrverhältnisse" bei der entsprechenden Person heruntergeladen und der Lernenden Person zugestellt werden. Der Lehrvertrag ist nur noch zusammen mit dem Genehmigungsschreiben gültig.

| O] LB Services           |                                                   |  |  |  |  |
|--------------------------|---------------------------------------------------|--|--|--|--|
|                          |                                                   |  |  |  |  |
| Übersicht                | LICK DUCK                                         |  |  |  |  |
| Lehrverhältnisse         |                                                   |  |  |  |  |
| LENA-Daten               | Adveccangeban                                     |  |  |  |  |
| Dildus selesuillisus ses | Auressangaven                                     |  |  |  |  |
| Bildungsbewingungen      | Herr<br>Tick Duck                                 |  |  |  |  |
| Lehrbetrieb              | Entenhausenstrasse 11<br>6002 Luzern              |  |  |  |  |
| Berufsbildner            | Telefonnummer +41.41.420.00.00                    |  |  |  |  |
|                          | E-Mail Adresse: ticktricktrack@duck.com           |  |  |  |  |
| Benachrichtigungen       |                                                   |  |  |  |  |
| Aufaahen / Mitteilungen  | Personenangaben                                   |  |  |  |  |
| Augusen, mittellungen    | Geschiecht: mannlich<br>Geburtsdatum: 12.12.2000  |  |  |  |  |
| Erfasste Anträge         | Nationalität: Schweiz                             |  |  |  |  |
| 🖞 Abmelden               | Heimatort: Luzern LU                              |  |  |  |  |
|                          | Schulangaben                                      |  |  |  |  |
|                          | Überbetriebliche Kurse (ÜK): Verein OdA ICT, Bern |  |  |  |  |
|                          | Besuch BM Unterricht: ohne Berufsmatura           |  |  |  |  |
|                          | Schulsemester                                     |  |  |  |  |
|                          | BBZW Sursee 🛛 🖉 alle Semester                     |  |  |  |  |
|                          | HS+Heibstsemester, FS+Frühlingssemester           |  |  |  |  |
|                          | Prüfungen                                         |  |  |  |  |
|                          | Abschlussprüfung                                  |  |  |  |  |
|                          | 1 Eintrag aufgelistet                             |  |  |  |  |
|                          | Dokumente                                         |  |  |  |  |
|                          | Dokument Name                                     |  |  |  |  |
|                          | PORTAL LV Genehmigung                             |  |  |  |  |
|                          | 1 Fintra auforlistet                              |  |  |  |  |

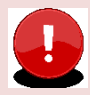

## Wichtig

#### Der Lehrbetrieb muss das Genehmigungsschreiben der Lernenden Person zustellen!

Die Lernende Person erhält KEINE Korrespondenz von der Dienststelle. Grund: Aus Datenschutzgründen dürfen wir keine Korrespondenz mit dem automatisierten Bestätigungsmail versenden und die Lernende Person hat kein Zugriff auf das Portal.

Für externe Stellen wie z.B die AHV, ist es notwendig, dass das Lehrvertragsformular UND das Genehmigungsschreiben zusammen eingereicht werden.

## 7.4 Probezeitverlängerung

Auf Ebene Lehrvertrag kann eine Probezeitverlängerung beantragt werden.

| Vorgang wählen                    |  |  |  |
|-----------------------------------|--|--|--|
| Personalien bearbeiten            |  |  |  |
| Absicht auf Probezeitverlängerung |  |  |  |
| Absicht auf Lehrvertragsauflösung |  |  |  |
| Absicht auf Lehrzeitverlängerung  |  |  |  |

- Die Probezeitverlängerung muss vor Ablauf der Probezeit eingereicht werden.
- Die Probezeit kann bis zu maximal 6 Monaten verlängert werden.
- Vereinbaren Sie in jedem Fall eine Zielvereinbarung und stellen Sie uns diese zu.

| Maximilian Muster                    | mann |        |   |
|--------------------------------------|------|--------|---|
|                                      |      |        |   |
| Probezeitverlängerung eingeben       |      |        |   |
| 0                                    |      |        |   |
|                                      |      |        |   |
| Ende Probezeit gemäss Lehrvertrag    |      |        |   |
| 03.11.2021                           |      |        | 6 |
| Probezeitverlängerung                |      |        |   |
| 2 Monat(e)                           |      | Ψ.     | ] |
| Ende Probezeit nach Verlängerung     |      |        |   |
| 03.01.2022                           |      |        | ] |
| Hauptgrund                           |      |        |   |
| Berufswahl unklar                    |      | •      | 6 |
| Fraänzungen zu Hauptgrund (optional) |      |        |   |
| Bemerkungen eintragen                |      |        | 1 |
|                                      |      |        |   |
|                                      |      |        |   |
| beantragt durch                      |      |        |   |
| Lehrbetrieb                          |      | •      |   |
| Zielvereinbarung abgeschlossen       |      |        | 2 |
| <ul> <li>Ja</li> </ul>               |      |        | 6 |
| ONein                                |      |        |   |
|                                      |      |        |   |
|                                      |      |        |   |
|                                      |      |        |   |
| Zurück                               |      | Weiter |   |
| ZUIUCK                               |      | weiter |   |

- Bestätigen Sie die Checkboxen.
- Sie können hier das Formular zur Besprechung mit der Lernenden Person ausdrucken, sofern Sie nicht bereits schon eigene Schriftlichkeiten erstellt haben. Lassen Sie das Schreiben unbedingt von Ihrer Lernenden Person ggf. gesetzlichen Vertretung unterzeichnen und bewahren Sie es bei sich auf.
- Das unterschriebene Formular müssen Sie uns **nicht** zustellen.

| <                                                                                         | < <u>zurück</u>                                                                                                    |
|-------------------------------------------------------------------------------------------|----------------------------------------------------------------------------------------------------|
| Übersicht                                                                                 | Fritz Test1                                                                                                    |
| Lehrverhältnisse<br>LENA-Daten<br>Bildungsbewilligungen                                   | Probezeitverlängerung eingeben<br>O-                                                                                                    |
| Lehrbetrieb<br>Berufsbildner                                                              | Absicht auf Probezeitverlängerung<br>Die eingereichten Daten werden vom Amt/der Dienststelle geprüft. Bei Bedarf oder Unklarheiten<br>erfolgt eine entsprechende Kontaktaufnahme.                                                              |
| Benachrichtigungen     2       Aufgaben / Mitteilungen     2       Erfasste Anträge     2 | <ul> <li>Der Lehrbetrieb bestätigt, dass die erfassten Daten vollständig und korrekt sind.</li> <li>Die Lehrvertragsparteien sind mit dem Inhalt einverstanden und werden anschliessend den<br/>ausgedruckten Antrag unterzeichnen.</li> </ul> |
| ථ Abmelden                                                                                | Formular drucken                                                                                                    |
|                                                                                           | Zurück Vorgang abschliessen                                                                                                    |

Nach erfolgter Eingabe werden die Daten an das kantonale System übermittelt. Die DBW prüft und gibt den Antrag frei. Die Bestätigung und weiterführende Dokumente werden durch die DBW auf das Portal hochgeladen und können unter der "Lernenden Person" im Portal eingesehen werden.

## 7.5 Lehrzeitverlängerung

Auf Ebene Lehrvertrag kann eine Lehrzeitverlängerung beantragt werden.

| Vorgang wählen                    |  |
|-----------------------------------|--|
| Personalien bearbeiten            |  |
| Absicht auf Probezeitverlängerung |  |
| Absicht auf Lehrvertragsauflösung |  |
| Absicht auf Lehrzeitverlängerung  |  |
|                                   |  |

| ehrzeitverlängerung eingeben                                                                                                    |                                                            | Dokumente einreichen      | Abschluss  |
|----------------------------------------------------------------------------------------------------|------------------------------------------------------------|---------------------------|------------|
|                                                                                                    |                                                            | 2                         | 3          |
|                                                                                                    |                                                            |                           |            |
| Bisheriges Lehrende                                                                                                    |                                                            |                           |            |
| 31.07.2023                                                                                                    |                                                            |                           |            |
|                                                                                                    |                                                            |                           |            |
| 31 07 2024                                                                                                    |                                                            |                           |            |
|                                                                                                    |                                                            |                           |            |
| Verlängerungsgrund                                                                                                    |                                                            |                           |            |
| begrundung der venängerung                                                                                                    |                                                            |                           |            |
|                                                                                                    |                                                            |                           |            |
| Welches Jahr wird repetiert                                                                                                    |                                                            |                           |            |
| 2. Jahr                                                                                                    |                                                            |                           |            |
| 3. Jahr                                                                                                    |                                                            |                           |            |
| 4. Jahr                                                                                                    |                                                            |                           |            |
| Niederholung Berufsfachschule notwandig                                                                                                    |                                                            |                           |            |
| <ul> <li>Ja</li> </ul>                                                                                                    |                                                            |                           |            |
| O Nein                                                                                                    |                                                            |                           |            |
| and the last stand stand stands and stand                                                                                                    |                                                            |                           |            |
| John im wiedemolungsjanr                                                                                                    |                                                            |                           |            |
| 500.00                                                                                                    |                                                            |                           |            |
| 500.00 ×                                                                                                    |                                                            |                           |            |
| 500.00 X<br>Spezialfall (mit Amt abgesprochen) (optional)                                                                                                    |                                                            |                           |            |
| 500.00 ×                                                                                                    |                                                            |                           |            |
| 500.00 X                                                                                                    |                                                            |                           |            |
| 500.00 X                                                                                                    |                                                            |                           |            |
| 500.00 X                                                                                                    |                                                            |                           | <br>ékeek  |
| 500.00 X                                                                                                    |                                                            | Dokumente elvreichen      | Abachi     |
| 500.00 X                                                                                                    |                                                            | Dokumente elorelchen<br>2 | Abachi     |
| 500.00 X                                                                                                    |                                                            | Dokumente eloveichen      | Abschl     |
| 500.00 X  specialfall (mit Amt abgesprochen) (optional)  zeiherdingerung abgeben                                                                                                    |                                                            | Dokumente einnichen       | <br>Abachi |
| 500.00 X<br>Special fall (mit Amt abgesprochen) (optional)                                                                                                    |                                                            | Dokumente eloreichen      | <br>Abachi |
| 500.00 X<br>isperialfall (mit Amt abgesprochen) (optional)<br>zehverfängerung singeben<br>Dokument hinzufügen                                                                                                    |                                                            | Dokumente elvreichen      | Abachi     |
| 500.00 X iperialfall (mit Amt abgesprochen) (optional) zertverfäigening eigeben Dokument hinzufügen                                                                                                    |                                                            | Dokumente eloralchen<br>2 | <br>Abechi |
| 500.00 X<br>iperialfall (mit Amt abgesprochen) (optional)<br>zeitverlängerung engelsen<br>Dokument hinzufügen<br>Beschreibung                                                                                                    | Dokument                                                   | Dokumente elonichen<br>2  | Abech      |
| 500.00 X iperialfall (mit Amt abgesprochen) (optional) iperialfall (mit Amt abgesprochen) (optional) izenverlängenung angeben Dokument hinzufügen Beschreibung                                                                                                    | Dokument                                                   | Dokumente elevsichen<br>2 | Abach      |
| 500.00 ×<br>iperialfall (mit Amt abgesprochen) (optional)  zetwefängerung eingeben  Dokument hinzufügen Beschreibung  angung engete                                                                                                    | Dokument                                                   | Dokumente sioneichen      | Abech      |
| 500.00 X  iperialfall (nit Ant abgesprochen) (optional)  iperialfall (nit Ant abgesprochen) (optional)  iperialfall (nit Ant abgesprochen)  control (international abgesprochen)  control (international abgesprochen)  contro | Dokument                                                   | Dokumente eloreichen      | Abachi     |
| 500.00 ×  iperial/fall (mit Amt abgesprochen) (optional) iperial/fall (mit Amt abgesprochen) (optional) iperial/fall (mit Amt abgesprochen) (optional) iperial/fall (mit Amt abgesprochen) (optional) iperial/fall (mit Amt abgesprochen)  Dokument hinzufügen Beschreibung  appung angelen                                                                                                    | Dokument                                                   | Dokumente elovalchen<br>C | Abech      |
| 500.00 ×  iperialfall (mit Amt abgesprochen) (optional) iperialfall (mit Amt abgesprochen) (optional) izetreefäigenung singeben Dokument hinzufügen Beschreibung repersgangten t auf Lehzseitverlängenung                                                                                                    | Dokument                                                   | Dokumente sinnichen<br>O  | Abech      |
| 500.00 ×   iperialfall (mit Amt abgesprochen) (optional)  iperialfall (mit Amt abgesprochen) (optional)  zetwerfärgerung engelsen  Dokument hinzufügen  Beschreibung  reprogramster  tauf Lehrzeitverfängerung  geneciten enförgen engelsenten Konstatukahan.                                                                                                    | Dokament<br>f. Bie Beauf ooer                              | Dokumente elevsichen      | Abach      |
| 500.00 ×   iperialfall (mit Amt abgesprochen) (optional)  iperialfall (mit Amt abgesprochen) (optional)  zenverlängenung singeken  Dokument hinzufügen  Beschreibung  ipering ingen  tauf Lehrzeilverlängenung  genechen biomaken komakeuhanne.                                                                                                    | Dokument<br>fr. Be Bedarf oder                             | Dokumente elonischen      | Abachi     |
| 500.00 ×                                                                                                    | Dokument<br>ft. Bei Bedarf oder<br>ig und kome.            | Dokumente eloveichen      | Abedd      |
| 500.00 ×   iperial/full (mit Amt abgesprochen) (optional)  iperial/full (mit Amt abgesprochen) (optional)  iperial/full (mit Amt abgesprochen) (optional)  iperial/full (mit Amt abgesprochen) (optional)  control (abgesprochen)  Dokument hinzufügen  Beschreibung  approgrampten  tauf Lehrzeibverfangerung  metehtorie for gene emgenoem Konzikau/akane  tauf Lehrzeibverfangerung  metehtorie for gene emgenoem Konzikau/akane  tauf Lehrzeibverfangerung  in Lehtorie bestatig, dass die erfesten Deten volktand  d.   Normagination and mit den Heaht einverstanden un                                                                                                    | Dokument<br>ft. Bei Bestef oder<br>gjund kome              | Dokumente elonichen       | Abech      |
| 500.00     X      jopcialfall (mit Amt abgesprochen) (optional)      jopcialfall (mit Amt abgesprochen) (optional)      zertverfäigenung singeben      Dokument hinzufügen      Beschreibung      reprogrampten      tad Lehzeihverlängerung      gerechten föger version von Amt der Densistelle profi      te di Lehzeihverlängerung      te di Lehzeihverlängerung      te di Lehzeihverlängerung      te divorten bestätigt, dass die erfassen Dense volkeice      die Versiogasstenen den mit heite erweitstenden Amt der Volkeice      die Versiogasstenen den mit den erfassen Dense volkeice      die Versiogasstenen den mit den erfassen Dense volkeice      die Versiogasstenen den mit den erfassen Dense volkeice      die Versiogasstenen den mit den erfassen Dense volkeice                                                                                                    | Dokument  Tr. Bel Bederf oder  sq und korne.               | Dokumente sinnichen<br>O  | Abech      |
| 500.00  500.00  Special/fall (mit Amt abgesprochen) (optional)  Special/fall (mit Amt abgesprochen) (optional)  Special/fall (mit Amt abgesprochen)  Special/fall (mit Amt abgesprochen)  Special/fall (mit Amt abgesprochen)  Special/fall (mit Amt abgesprochen)  Dokument hinzufügen  Special/fall (mit Amt abgesprochen)  Special/fall (mit Amt abgesprochen)  Special/fall (mit Amt abg  | Dokument Dokument                                          | Dokumente elonichen       | Abach      |
|                                                                                                    | Dokument Dokument fit. Bei Bedarf oder g und kone i senden | Dokumente elonichen       | Abach      |

Als nächster Schritt kann das Formular mit der Bestätigung der Verlängerung gedruckt und der Lernenden Person übergeben werden.

Nach erfolgter Eingabe werden die Daten an das kantonale System übermittelt. Die DBW prüft und gibt den Antrag frei. Die Bestätigung und weiterführende Dokumente werden durch die DBW auf das Portal hochgeladen und können unter der "Lernenden Person" im Portal eingesehen werden.

## 7.6 Antrag zur Lehrvertragsauflösung

Auf Ebene Lehrvertrag kann eine Lehrvertragsauflösung beantragt werden.

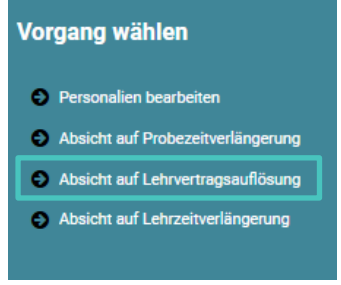

Es gibt zwei Varianten um eine Auflösung einzureichen:

## Variante 1 – Sie haben bereits ein eigenes Schreiben erstellt und das Gespräch mit der Lernenden Person hat stattgefunden

- In diesem Fall wählen Sie bei der letzten Frage "Ja" und laden im nächsten Schritt das entsprechende Schreiben und weitere Unterlagen hoch.
- Im letzten Schritt bestätigen Sie durch ankreuzen der Checkbox die Richtigkeit der Inhalte.
- Die Auflösung wird an die DBW übermittelt, geprüft und genehmigt.

# Varianten 2 – Sie haben noch kein Schreiben erstellt und das Gespräch mit der Lernenden Person hat noch nicht stattgefunden

- In diesem Fall wählen Sie bei der letzten Frage "Nein".
- Laden Sie beim nächsten Schritt allfällig vorhandene Dokumente hoch.
- Im letzten Schritt bestätigen Sie durch ankreuzen der Checkbox die Richtigkeit der Inhalte.
- Drucken Sie jetzt das Formular "Lehrvertragsauflösung" aus.
- Es wird eine Aufgabe unter "Aufgaben/"Mitteilungen" generiert. Laden Sie hier das Auflösungsformular hoch, **nachdem** Sie es mit der Lernenden Person besprochen und unterschrieben haben.
- Erst jetzt wird die Auflösung an die DBW zur Prüfung und Genehmigung übermittelt.

| Marcel Test Abraxas                                                                                                    |
|----------------------------------------------------------------------------------------------------|
| Auflosungsdaten eingeben                                                                                                    |
| Grund de Auflösung         Falsche Lehrbetriebswahl       ▼         Der Vertag wird aufgelöst per       ™         Imit 01.44.2021       ▼         Antrag zur Auflösung des Lehrvertrages erfolgt       ✓         Øurch die Lehrbetrieb       Øurch die lernende Person         Ømit geenseitigen Einvernehmen       Wird die kernliche Grundbildung fortgesetz?         Ømit ja       O Hein |
| Nein Unbekannt Weitere Angaben und Bemerkungen                                                                                                    |
| Lehrzeugnis/Arbeitsbestätigung ausgestellt?                                                                                                    |
| ◯Ja                                                                                                    |
| Nein, wird noch ausgestellt                                                                                                    |
| Bemerkung (optional)                                                                                                    |
| Wurde die Lehrvertragsauflösung bereits gegenseitig unterzeichnet?                Ø Ja, die unterzeichnete Lehrvertragsauflösung liegt bereits vor               Ø             Vein, die Unterzeichnung der Lehrvertragsauflösung erfolgt zu einem späteren Zeitpunkt                                                                                                    |
| Zurück Weiter                                                                                                    |

Bei der Variante 2, müssen Sie unter "Aufgaben/Mitteilungen" das unterschriebene Formular hochladen und den Vorgang abschliessen. **Erst danach wird die Auflösung an die DBW übermittelt.** 

| Aufgaben/Mitteilungen                                 |                                                                                                    |
|-------------------------------------------------------|----------------------------------------------------------------------------------------------------|
| Betreff                                               | Status                                                                                                    |
| Lehrvertragsauflösung Marcel Test Abraxas vorbereitet | neu                                                                                                    |
|                                                       | Aufga<br>Lehrvertragsauflösung Marcel Test Abraxas vorbereitet<br>Drucken Sie die Lehrvertragsauflösung aus und lassen diese von den Vertragsparteien<br>unterzeichnen.<br>Laden Sie das unterzeichnete Dokument hoch und schliessen Sie den Vorgang zur<br>Lehrvertragsauflösung ab. |
|                                                       | Vorgang abschliessen Abbrechen                                                                                                    |

In der Liste der aktiven Lehrverträge erscheint nun ein Symbol beim aufgelösten Vertrag. Wird darauf geklickt erscheint eine entsprechende Meldung.

| Aktive Lehrverhältnisse      |                                                                                                    |                         |               |            |  |  |
|------------------------------|----------------------------------------------------------------------------------------------------|-------------------------|---------------|------------|--|--|
| Neuen Lehrvertrag einreichen |                                                                                                    |                         |               |            |  |  |
| Vertragenz. Name             | Fingabe gesperrt                                                                                                    | in Beruf                | Lehrbeginn    | Lehrende   |  |  |
| 2019.00752 Alisha            |                                                                                                    | nn/-frau Gesundheit EFZ | 1.08.2019     | 1.08.2022  |  |  |
| 2016.00764 Andre 4           | Es ist bereits ein Antrag zu diesem Vorgang vorhanden.                                                                                                    | nn/-frau Gesundheit EFZ | 1.08.2016     | 31.07.2019 |  |  |
| 2016.00738 Anouk             | Aufgrund der kürzlich durchgeführten Lehrvertragsauflösung können keine Mutationen mehr<br>durchgeführt werden. Der Lehrvertrag wird bis 14 Tage nach dem Auflösedatum im Portal | nn/-frau Gesundheit EFZ | \$€ 1.08.2016 | 22.08.2019 |  |  |
| 2017.00668 Bleon             | ersichtlich bleiben und anschliessend nicht mehr angezeigt.                                                                                                    | nn/-frau Gesundheit EFZ | 1.08.2017     | 31.07.2020 |  |  |

Aufgelöste Lehrverträge bleiben im Portal 14 Tage lang aktiv. Danach sind sie im Portal nicht mehr ersichtlich.

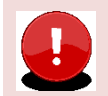

#### Wichtig

Nehmen Sie **frühzeitig** mit Ihrem zuständigen Ausbildungsberater Kontakt auf, wenn Probleme in der Ausbildung bestehen. Unsere Ausbildungsberater beraten Sie gerne betreffend weiterem Vorgehen.

## **7.7 LENA**

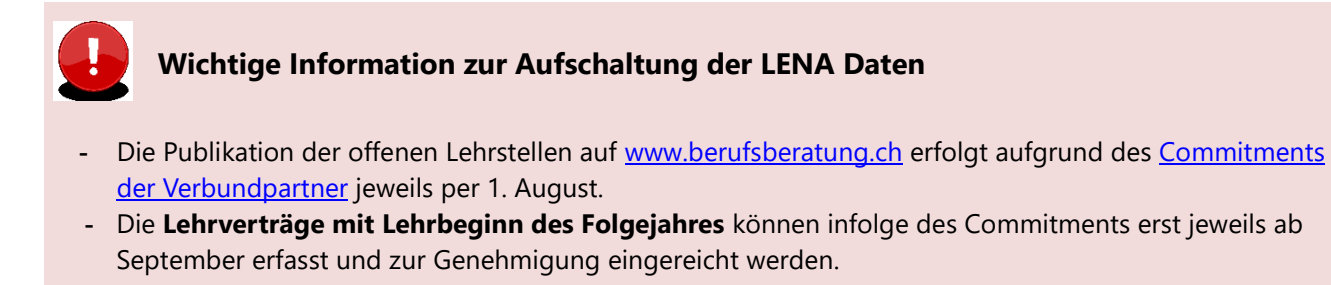

Die Daten der offenen/geplanten Lehrstellen können im Register "LENA-Daten" mutiert werden.

Klicken Sie auf den gewünschten Beruf mit dem entsprechenden Jahr in der Liste. Gegebenenfalls wird nur ein Jahr angezeigt. Dies hängt mit dem Zeitplan (s. Kasten oben) zusammen.

| С | LB Services                       |                                              | Test Betrieb | DBW     | e         |
|---|-----------------------------------|----------------------------------------------|--------------|---------|-----------|
| 0 | <<br>bersicht<br>Lehrverhältnisse | LENA-Daten                                   |              |         |           |
|   | LENA-Daten                        | Beruf                                        | offen        | geplant | LENA-Jahr |
|   | Bildungsbewilligungen             | Bekleidungsgestalter/-in EFZ Damenbekleidung | 1            | 1       | 2019      |
|   | Lenroetrieb                       | Bekleidungsgestalter/-in EFZ Damenbekleidung | 1            | 1       | 2020      |
|   | Prüfungsanmeldungen               | Polymechaniker/-in EFZ                       | 0            | 0       | 2019      |
|   | 5 5                               | Polymechaniker/-in EFZ                       | 0            | 0       | 2020      |

Geben Sie die geplanten und die davon noch offenen Lehrstellen sowie allfällige Bemerkungen ein. Wenn Sie die offene Lehrstelle nicht mehr im LENA ausschreiben möchten, dann setzen Sie *Lehrstellen offen* auf 0. Die Zahl bei *Lehrstellen geplant* hingegen müssen Sie nicht anpassen – auch wenn sie besetzt sind.

LENA Mutationen **ohne Bemerkung** oder mit **normierter Bemerkung** werden via dem kantonalen System direkt an www.berufsberatung.ch weitergegeben. Die Verarbeitung der Daten erfolgt immer über Nacht. D.h am nächsten Tag sind die mutierten Daten auf www.berufsberatung.ch ersichtlich.

LENA Mutationen mit **individueller Bemerkung** werden immer zuerst durch die DBW geprüft und freigegeben. Nicht zulässige Bemerkungen (diskriminierende, rassistische etc.) werden durch die DBW gelöscht. Der Lehrbetrieb erhält in diesem Fall **keine** Mitteilung.

| Bekleidungsgesta                                                                                                    | /-in EFZ Damenbekleidu | ng |
|----------------------------------------------------------------------------------------------------|------------------------|----|
| Lehrstellen geplant                                                                                                    |                        |    |
| 1                                                                                                    | 0                      |    |
| Lehrstellen offen                                                                                                    |                        |    |
| 1                                                                                                    | 0                      |    |
| Bemerkungen           Normierte bemerkung verwerigen           Individuelle Bemerkung eintragen           BM möglich: X           B/E-Profil möglich: X | *                      |    |

Ihre bestehenden Adressen können Sie im Register Lehrbetrieb mutieren.

Hat Ihr Betrieb einen neuen Lehrbetriebsnamen, dann melden Sie uns das bitte mittels Kontaktformular.

| OI LB Services                 |                        |                  |                | Test Betrieb DBW<br>Test Zusatz, 6002 Luzern | ~ 🖸 🙂 |
|--------------------------------|------------------------|------------------|----------------|----------------------------------------------|-------|
| <<br>Übersicht                 | Lehrbet                | rieb             |                |                                              |       |
| Lehrverhältnisse<br>LENA-Daten | Dokument nachro        | sichen           |                |                                              |       |
| Bildungsbewilligungen          | Adresstyp              | Firma            | Zusatz/Kontakt |                                              |       |
| Lehrbetrieb                    | Standortadresse        | Test Betrieb DBW | Test Zusatz    |                                              |       |
| Berufsbildner                  | Lena Adresse 1         | Test Betrieb DBW | Bewerbung LENA |                                              |       |
| Prüfungsanmeldungen            | 2 Einträge aufgelistet |                  |                |                                              |       |

Möchten Sie eine **neue zusätzliche LENA-Bewerbungsadresse/Kontaktadresse** melden oder dass nur die **URL** aufgeschaltet wird, können Sie das über die Zusatzeinstellungen vornehmen.

| Aktuelle Zusatzeinstellungen                                                            |                    |  |
|-----------------------------------------------------------------------------------------|--------------------|--|
| Test Betrieb DBW, Berufsbildungsportal, Postfach 44<br>Obergrundstrasse 51, 6002 Luzern |                    |  |
| () Adresse darf in anderen Portalen wie 'berufsberatung.ch' p                           | publiziert werden  |  |
| Lehrstellenoptionen                                                                     |                    |  |
|                                                                                         | Angaban bearbeitan |  |
|                                                                                         | Angaben bearbeiten |  |

|                                                                                                    | Angebot                                                                                                    |
|----------------------------------------------------------------------------------------------------|----------------------------------------------------------------------------------------------------|
|                                                                                                    | Berufsmaturität                                                                                                    |
| Publikation                                                                                                    | Der Besuch des Berufsmaturitätsunterrichts wird unterstützt (nur relevant für<br>Berufe mit Fähigkeitszeugnis)                                                               |
| <ul> <li>Nur Bewerbungs-URL publizieren</li> <li>Dauer der Publikation einer Lehrstelle</li> <li>Standardmässig bestehen landesweite Regeln, wie lange eine Lehrstelle publiziert<br/>werden kann. Sie können die Publikation mittels der Nennung einer Kalenderwoche<br/>selbst festlegen, weichen damit jedoch vom empfohlenen Standard ab.</li> </ul> | Link für Online Bewerbung veröffentlichen    keine Angaben publizieren  eligenständigen Link erfassen  eMail für Online Bewerbung veröffentlichen  keine Angaben publizieren |
| Publikation bis Woche (im entsprechenden Schuljahr)                                                                                                    | 🔵 eigenständige Email Adresse erfassen                                                                                                    |

| Publikation                                                                                                    |
|----------------------------------------------------------------------------------------------------|
| Nur Bewerbungs-URL publizieren                                                                                                    |
| Dauer der Publikation einer Lehrstelle                                                                                                    |
| Standardmässig bestehen landesweite Regeln, wie lange eine Lehrstelle publiziert<br>werden kann. Sie können die Publikation mittels der Nennung einer Kalenderwoche<br>selbst festlegen, weichen damit jedoch vom empfohlenen Standard ab. |
| Publikation bis Woche (im entsprechenden Schuljahr)                                                                                                    |
|                                                                                                    |
| Angebot                                                                                                    |
| Berufsmaturität                                                                                                    |
| Der Besuch des Berufsmaturitätsunterrichts wird unterstützt (nur relevant für Berufe mit Fähigkeitszeugnis)                                                                                                    |
|                                                                                                    |
| Link für Online Bewerbung veröffentlichen                                                                                                    |
| keine Angaben publizieren                                                                                                    |
| 🔵 eigenständigen Link erfassen                                                                                                    |
|                                                                                                    |
| eMail für Online Bewerbung veröffentlichen                                                                                                    |
| keine Angaben publizieren                                                                                                    |
| 🔘 eigenständige Email Adresse erfassen                                                                                                    |

## 7.8 Bildungsbewilligung

Unter 'Aktive Bildungsbewilligungen' werden alle Bildungsbewilligungen aufgelistet. Ist eine Bildungsbewilligung für die Erfassung von Lehrverträgen gesperrt, so wird dies mit einem Symbol markiert.

Eine Sperre kann mehrere Gründe haben. In diesem Fall muss mit der DBW Kontakt aufgenommen werden.

| Aktive Bildungsbewilligungen                                  |                                                                                 |
|---------------------------------------------------------------|---------------------------------------------------------------------------------|
| Neue Bildungsbewiligung einreichen                            |                                                                                 |
| Beruf                                                         | ↑ Bildungsverantwortliche Person                                                |
| Büroassistent/-in EBA                                         |                                                                                 |
| Fachmann/-frau Gesundheit EFZ                                 | <u>A</u>                                                                        |
| Informatiker/-in EFZ Applikationsentwicklung                  | Hinweis                                                                         |
| Kaufmann/-frau EFZ B-Profil Dienstleistung und Administration | Auf diesem Beruf können derzeit keine Lehrverträge erfasst werden.<br>Neu Beruf |
| Kaufmann/-frau EFZ E-Profil Dienstleistung und Administration |                                                                                 |
| Maler/-in EFZ                                                 |                                                                                 |
| 6 Einträge aufgelistet                                        |                                                                                 |

## 7.8.1 Neue Bildungsbewilligung (BW) einreichen

Mittels Schaltfläche 'Neue Bildungsbewilligung einreichen' kann der Erfassungsprozess in Berufsbildungsportal gestartet werden.

| Neue Bildungsbev                     | willigung einreichen |
|--------------------------------------|----------------------|
| Q Informatiker EZ                    | -                    |
| Bestehender Berufsbildner übernehmen | 0                    |
|                                      | · ]                  |
| Zurück                               | Weiter               |

Nach Verarbeitung des Gesuches um BW wird der Lehrbetrieb mittels Mail informiert.

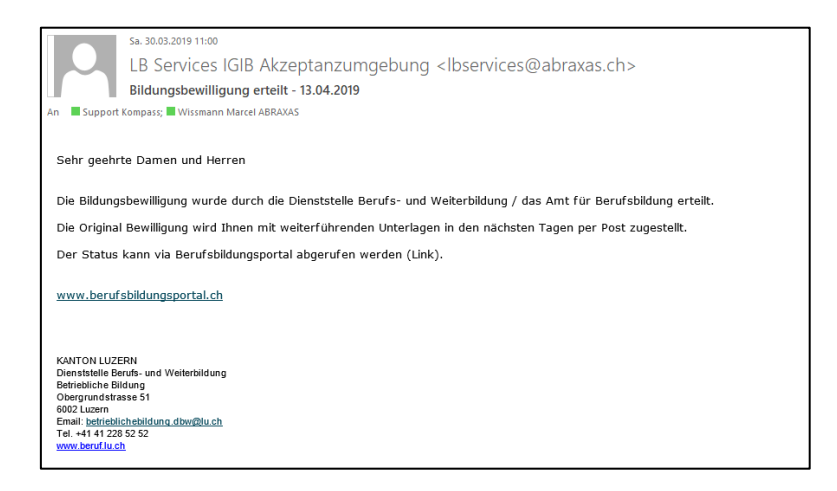

In den Aufgaben/Mitteilungen wird ein Eintrag erstellt, welcher über die Erteilung der neuen BW informiert.

| Aufgaben/Mitteilun                                                                                                    | gen                                                                                                    |  |
|----------------------------------------------------------------------------------------------------|----------------------------------------------------------------------------------------------------|--|
| beverf<br>Die neue Bildungsbewilligung wurde erteilt<br>Lehrvertragsverfängerung<br>Absicht Lehrvertragsaufförung Ansuk Botern (13.0<br>Lehrvertragseinnichung abgeschlossen<br>E Einzige aufgelinst | Information<br>Die neue Bildungsbewilligung wurde erteilt<br>Neue Bildungsbewiligung erteilen<br>Formular drucken |  |

Nach erfolgter Eingabe werden die Daten an das kantonale System übermittelt. Die DBW prüft und gibt die BW frei. Es wird ein automatisch generiertes Email an die im System hinterlegte Email-Adresse mit der Info versandt, dass die BW genehmigt wurde.

Die BW wird durch die DBW auf das Portal geladen und zusätzlich mit weiterführenden Unterlagen an den Lehrbetrieb per Post zugestellt.

## 7.9 Berufsbildner

Unter "Berufsbildner" werden alle aktiven Haupt- und Zusatzverantwortlichen Berufsbildner aufgelistet.

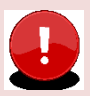

## Wichtig – Unterschied zwischen Haupt- und Zusatzverantwortlichen Berufsbildnern

Jede Bildungsbewilligung (Beruf) benötigt mindestens einen **Hauptverantwortlichen Berufsbildner**, welcher die Voraussetzung gemäss Bildungsverordnung des jeweiligen Berufes erfüllt. Nur der Hauptverantwortliche Berufsbildner wird an Drittsysteme (Schulverwaltung, Sephir, DBLAP2) übermittelt.

Zusätzliche Berufsbildner (Praxisbildner) müssen im Grundsatz nicht gemeldet werden.

Ausnahmen sind:

- Die Bildungsverordnung setzt einen zusätzlichen Berufsbildner voraus um Lernende ausbilden zu dürfen (z.B Dentalassistent EFZ/Medizinischer Praxisassistent EFZ)
- In Ihrer Bildungsbewilligung besteht eine Auflage, dass Sie nur in Zusammenhang mit einem zusätzlichen Berufsbildner Lernende ausbilden dürfen

#### 7.9.1 Bestehende Berufsbildner bearbeiten

Durch Doppelklick auf einen Berufsbildner haben Sie folgende Möglichkeiten:

| C LB Services                        |                                            |
|--------------------------------------|--------------------------------------------|
| Übersicht                            | <pre></pre>                                |
| Lehrverhältnisse                     | Vorgang wählen                             |
| LENA-Daten<br>Bildungsbewilligungen  | <ul> <li>Personalien bearbeiten</li> </ul> |
| Lehrbetrieb                          | Berufsbildnerwechsel                       |
| Berufsbildner<br>Prüfungsanmeldungen | · · · · · · · · · · · · · · · · · · ·      |

#### 7.9.1.1 Personalien Bearbeiten

Ändern Sie hier die Adresse, Geburtsdatum oder Email-Adresse Ihres Berufsbildners Mittels "Vorgang abschliessen" werden die Änderung an die DBW zur Überprüfung und Anpassung übermittelt.

#### 7.9.1.2 Berufszuordnungen bearbeiten / Zusätzlicher Berufsbildner entfernen

Hier haben Sie die Möglichkeit einen zusätzlichen Berufsbildner zu entfernen, indem Sie angeben, dass die Person nicht mehr im Betrieb tätig ist. Die Mutation wird ohne Meldung und Kontrolle der DBW direkt im kantonalen System vorgenommen.

| Max Mustermann                        |  |
|---------------------------------------|--|
|                                       |  |
| Ist die Person noch im Betrieb tätig? |  |
| 🖲 Ja                                  |  |
| Nein                                  |  |
|                                       |  |

**Achtung** – dies ist nur möglich, wenn der ausgewählte Berufsbildner nur als zusätzlicher Berufsbildner im kantonalen System hinterlegt ist. Sobald der ausgewählte Berufsbildner in einem Beruf die Hauptverantwortung hat, kann er nicht gelöscht werden.

Sie können den **zusätzlichen Berufsbildner** auch einem anderen Beruf zu ordnen. Wird er gar keinem Beruf mehr zugeordnet, wird er automatisch entfernt.

| Bildur         | gsbewilligung                                                                              |                                                                                                    |
|----------------|--------------------------------------------------------------------------------------------|----------------------------------------------------------------------------------------------------|
| Max N<br>Haupt | lustermann ist bei den angewählten Bildungs<br>verantwortungen in einem Beruf können nur ü | vewilligungen als zusätzliche(r) Berufsbildner(in) zugeordnet. Die Zuordnungen können in der untenstehenden Liste ergänzt oder entfernt werden. Änderungen der<br>ber die Funktion "Berufsbildnerwechsel" durchgeführt werden. |
| Beruf          |                                                                                            | ↑ Bemerkung                                                                                                    |
|                | Coiffeur/Coiffeuse EFZ                                                                     |                                                                                                    |
|                | Elektroniker/-in EEZ                                                                       |                                                                                                    |
|                | Informatiker/-in EFZ Betriebsinformatik                                                    |                                                                                                    |
|                | Kaufmann/-frau EFZ B-Profil Bank                                                           |                                                                                                    |
|                | Metallbaukonstrukteur/-in EFZ                                                              |                                                                                                    |
|                | Polymechaniker/-in EFZ                                                                     |                                                                                                    |
|                | Polymechaniker/-in EFZ Profil G                                                            |                                                                                                    |
|                | Schreinerpraktiker/-in EBA Schreinerei                                                     |                                                                                                    |
|                |                                                                                            |                                                                                                    |

Bei einem **Hauptverantwortlichen Berufsbildner** ist der entsprechende Beruf gesperrt. Siehe Punkt um einen solchen Berufsbildner zu entfernen.

| Berut |                                         | $\uparrow$ | Bemerkung                   |
|-------|-----------------------------------------|------------|-----------------------------|
|       | Coiffeur/Coiffeuse EFZ                  |            | Hauptverantwortung im Beruf |
|       | Elektroniker/-in EFZ                    |            |                             |
|       | Informatiker/-in EFZ Betriebsinformatik |            |                             |
|       | Kaufmann/-frau EFZ B-Profil Bank        |            |                             |
|       | Metallbaukonstrukteur/-in EFZ           |            |                             |
|       | Polymechaniker/-in EFZ                  |            |                             |
|       | Polymechaniker/-in EFZ Profil G         |            |                             |
|       | Schreinerpraktiker/-in EBA Schreinerei  |            |                             |
|       |                                         |            |                             |

## 7.9.1.3 Berufsbildnerwechsel

Bei einem Berufsbildnerwechsel müssen Sie folgende zwei Punkte entscheiden:

- Soll der Hauptverantwortliche Berufsbildner als zusätzlicher Berufsbildner im Beruf bestehen bleiben oder nach dem Wechsel entfernt werden? (dies ist bei einem Wechsel eines zusätzlichen Berufsbildner ners irrelevant)
- Soll der bestehende Haupt- oder Zusätzliche Berufsbildner durch eine komplett neue Person oder eine bereits bestehende Person ersetzt werden?

| Berufsbildner wechseln                                                                                                | Berufsbildner Person                             | Berufsbildner Info | Dokumente einreichen             | Abschluss<br>5 |
|----------------------------------------------------------------------------------------------------|--------------------------------------------------|--------------------|----------------------------------|----------------|
| Person auf Beruf(en) beibeh                                                                                           | alten?                                           | 7                  |                                  |                |
| 🔘 Ja, die Person soll als zusä                                                                                        | tzlicher Berufsbildner im Beruf erhalten bleiben |                    |                                  |                |
| 🔵 Nein, die Person nach der Ü                                                                                         | lbertragung der Hauptverantwortung entfernt werd | en                 |                                  |                |
| Berufsbildner ersetzen durch                                                                                          | 1                                                |                    |                                  |                |
| Bildungsbewilligung<br>Die Verantwortlichkeit wird bei folgenden Bildungsbewilligungen durch die neue Person ersetzt. |                                                  |                    |                                  |                |
| Beruf                                                                                                    |                                                  |                    | ↑ Bildungsverantwortliche Person |                |
| Coiffeur/Coiffeuse EFZ                                                                                                |                                                  |                    | Fabian Huwyler                   |                |

Je nachdem was Sie auswählen, können Sie in den nächsten Schritten eine neue Person erfassen oder einen bestehenden Berufsbildner überprüfen und die Daten ggf. anpassen.

In jedem Fall erfolgt anschliessend die Überprüfung durch die DBW.

## 7.9.2 Neuen Berufsbildner erfassen

Via Button "Neuen Berufsbildner" können Sie eine komplett neue Person erfassen.

| Berufsbildner             |
|---------------------------|
| Neue(n) Berufsbildner(in) |

Wählen Sie die Rolle des Berufsbildners – übernimmt er die Hauptverantwortung im Beruf oder ist er als zusätzlichen Berufsbildner tätig?

Wählen Sie die betroffene(n) Bildungsbewilligung(en) aus. Und erfassen Sie alle notwendigen Informationen – Bitte laden Sie alle relevanten Unterlagen unter Punkt 4 "Dokumente einreichen" hoch. Das können sein: Arbeitszeugnisse, Fähigkeitszeugnis, Diplome etc.

| Neue/r Berufsbildner/in erstellen                                                            |                      |  |  |  |
|----------------------------------------------------------------------------------------------|----------------------|--|--|--|
| Rolle festiegen                                                                              | Berufsbildner Person |  |  |  |
| Rolle des Berufsbildner<br>Hauptverantwortlicher Berufsbildner<br>Zusätzlicher Berufsbildner |                      |  |  |  |
| Bildungsbewilligung                                                                          |                      |  |  |  |
| Coiffeur/Coiffeuse EFZ                                                                       |                      |  |  |  |
| Elektroniker/-in EFZ                                                                         |                      |  |  |  |
| Informatiker/-in EFZ Betriebsinfo                                                            | rmatik               |  |  |  |
| Kaufmann/-frau EFZ B-Profil Ban                                                              | ık                   |  |  |  |
| Metallbaukonstrukteur/-in EFZ                                                                |                      |  |  |  |

| Neue/r Ber      | rufsbildner/in erste   | ellen              |                      |           |
|-----------------|------------------------|--------------------|----------------------|-----------|
| Rolle festlegen | Berufsbildner Person 2 | Berufsbildner Info | Dokumente einreichen | Abschluss |

Nach Abschluss werden die Daten an die DBW zur Kontrolle und Freigabe übermittelt.

## 8 Prüfungsanmeldung

Im September erfolgt die automatische Anmeldung von allen Lernenden mit QV im darauffolgenden Sommer. Den Prüfungsstatus Ihrer Lernenden können Sie jederzeit im Register "Lehrverhältnisse" beim entsprechenden Lernenden einsehen.

| <                       | Tick Duck                                                                                                    |                                                                                                    |
|-------------------------|----------------------------------------------------------------------------------------------------|----------------------------------------------------------------------------------------------------|
| Übersicht               | TICK DUCK                                                                                                    |                                                                                                    |
| Lehrverhältnisse        |                                                                                                    |                                                                                                    |
| LENA-Daten              | Adressangaben                                                                                                    | Lehrvertragsangaben                                                                                                    |
| Bildungsbewilligungen   | Herr<br>Tiele Dunde                                                                                                    | Lehrvertrag: LU 2022.04564                                                                                                    |
| Lehrbetrieb             | Entenhausenstrasse 11<br>6002 Luzern                                                                                                    | Betriebsinformatiker/-in EFZ (88614.1)                                                                                                    |
| Berufsbildner           | Telefonummer: +41 41 420 00 00<br>E-Mail Adresse: ticktricktrackgduck.com                                                                                                    | Bildungstyp:         Berufliche Grunbildung           Lehrdsuer:         48 Monafe           Lehrvertrag von/bis:         01.08 2022, -31.07 2026           Proheade:         3 Monafe |
| Benachrichtigungen      | Descence and show                                                                                                    | Trademont. e inventore                                                                                                    |
| Aufgaben / Mitteilungen | Personenangaben                                                                                                    | Lohnangaben                                                                                                    |
|                         | Geburtsdatum: 12.12.2000                                                                                                    | Lohnart: Monatsiohn                                                                                                    |
| Erfasste Antrage 4      | Nationalität: Schweiz                                                                                                    | 1. Bildungsjahr: 250                                                                                                    |
| () Abmelden             | Heimatort: Luzem LU                                                                                                    | 2 bildungsjanr: 500<br>3. Bildungsjahr: 599<br>4. Bildungsjahr: 600                                                                                                    |
|                         | Schulangaben         Überbetriebliche Kurse (ÜK):       Verein OdA ICT, Bern         Besuch BM Unterricht:       ohne Berufsmatura         Schulsemester       BBZW Sursee         BBZW Sursee       alle Semester         VB-Verbarsemester, FS-Frühlingssemester |                                                                                                    |
|                         | Prüfungen                                                                                                    | ý                                                                                                    |
|                         | Abschlussprüfung                                                                                                    | Sommer 2026 Disponiert                                                                                                    |
|                         | 1 Eintrag aufgelistet                                                                                                    |                                                                                                    |
|                         |                                                                                                    |                                                                                                    |

## 8.1 Datenüberprüfung

Für den korrekten Druck der eidg. Fähigkeitszeugnisse/ eidg. Berufsatteste und Notenausweise ist es zwingend notwendig, dass Sie die Personalien der betroffenen Lernenden überprüfen. Dies können Sie im Register "Lehrverhältnisse" machen.

Zudem wird auf den Fähigkeitszeugnissen/Berufsattesten der Lehrbetriebsname und Ort aufgedruckt. Dafür werden die Daten der Standortadresse übernommen. Bitte vergewissern Sie auch hier, dass alles korrekt ist.

Nachdem der Druck der Zeugnisse (Frühling des Prüfungsjahres) erfolgt ist, sind Änderungen kostenpflichtig und werden der Lernenden Person in Rechnung gestellt.

#### 8.2 Beiblätter

Einige Berufe verlangen ein Beiblatt, welches der Chefexperte für die Einteilung und das Aufgebot der Praktischen Arbeiten benötigt. Die Beiblätter und alle weiteren Informationen zum Qualifikationsverfahren finden Sie auf <u>www.qv.lu.ch</u>.